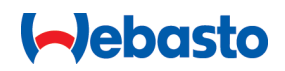

# Käyttö- ja asennusohje

# Webasto Next

Webaston latausratkaisut

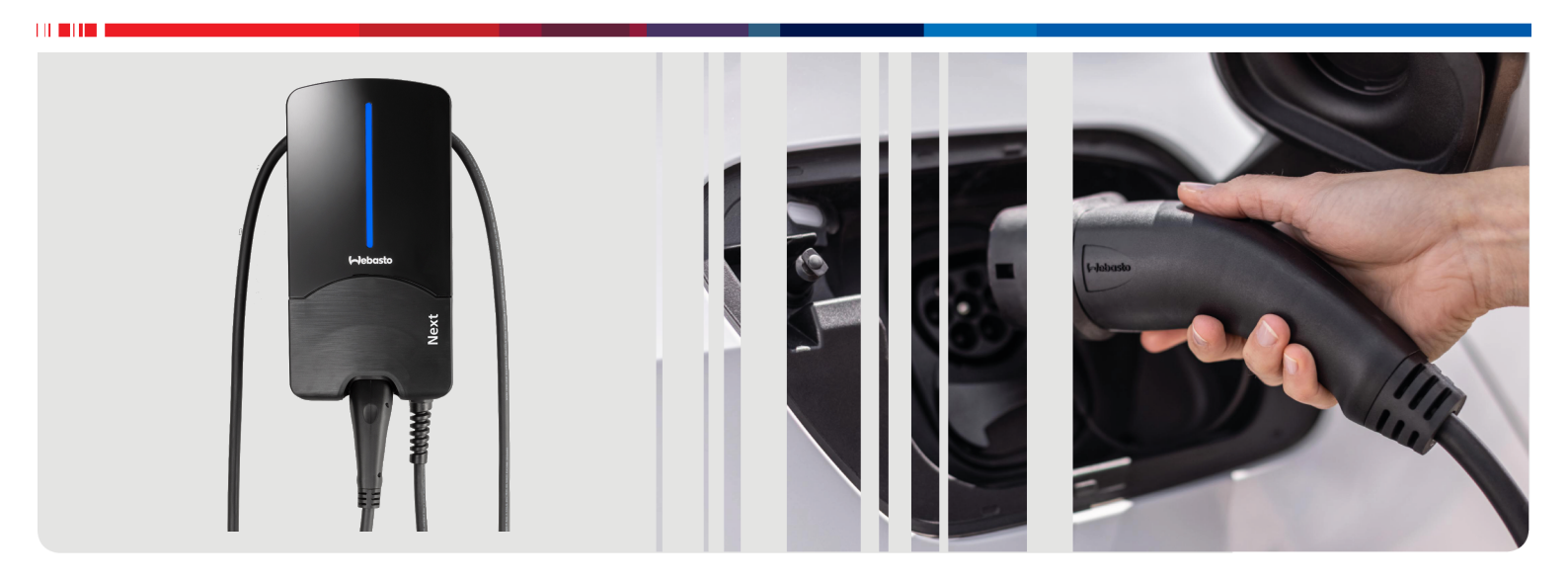

Suomi

## Sisällysluettelo

| 1                                                         | Pikaopas sovellusratkaisuihin                                                                                                    | 3                                          |
|-----------------------------------------------------------|----------------------------------------------------------------------------------------------------|--------------------------------------------|
| 2                                                         | Yleistä                                                                                                    | 4                                          |
| 2.1<br>2.2<br>2.3<br>2.4<br>2.5<br>2.6                    | Asiakirjan tarkoitus<br>Tämän asiakirjan käsittely<br>Tarkoituksenmukainen käyttö<br>Symbolien ja korostusten käyttö<br>Takuu ja vastuuvelvollisuus<br>Ohjelmistolisenssit                                 | 4<br>4<br>4<br>4<br>4                      |
| 3                                                         | Turvallisuus                                                                                                    | 4                                          |
| 3.1<br>3.2<br>3.3<br>3.4<br>3.5                           | Yleistä<br>Yleiset turvallisuusohjeet<br>Turvallisuusohjeet asennusta varten<br>Sähköliitäntää koskevat turvallisuusohjeet<br>Käyttöönottoa koskevat turvallisuusohjeet                                    | 4<br>5<br>5<br>5                           |
| 4                                                         | Laitteen kuvaus                                                                                                    | 6                                          |
| 4.1<br>4.2<br>4.3                                         | "Scan & Charge" -QR-lisäkoodien tulostus<br>Dataliittymien liitäntäkuvaus<br>Liitäntäkuvaus, energialiittymät                                                                                              | 6<br>6<br>6                                |
| 5                                                         | Kuljetus ja varastointi                                                                                                    | 7                                          |
| 6                                                         | Toimitussisältö                                                                                                    | 7                                          |
| 7                                                         | Vaaditut työkalut                                                                                                    | 7                                          |
| 8<br>8.1<br>8.2<br>8.3<br>8.4<br>8.5<br>8.6<br>8.7<br>8.8 | Asennus ja sähköliitäntä<br>Asennusaluetta koskevat vaatimukset<br>Sähköliitännän kriteerit<br>Asentaminen<br>Sähköliitäntä<br>LAN-johto<br>Vaikutusteho-ohjaus<br>DIP-kytkimen asetus<br>Ensikäyttöönotto | <b>7</b><br>8<br>8<br>10<br>11<br>11<br>11 |
| <b>9</b><br>9.1                                           | Verkkokäyttöliittymä (WebUI) 1<br>Yhdistynyttä kuningaskuntaa koskevat erikoisasetukse                                                                                                    | <b>2</b>                                   |
| 9.2<br>9.3<br>9.4                                         | Yleiset asetukset<br>Asetukset WebUI-käyttöliittymässä DLM:lle<br>Asetukset WebUI-käyttöliittymässä HEMS:lle                                                                                               | 12<br>13<br>13<br>14                       |
| 10                                                        | Dynamic Load Management (DLM) -<br>Stand Alone -tila 1                                                                                                    | 4                                          |
| 11                                                        | (Home) Energy Management System<br>(HEMS / EMS) 1                                                                                                    | 5                                          |
| 12                                                        | Asennus 1                                                                                                    | 6                                          |
| <b>13</b><br>13.                                          | Asetukset <b>1</b><br>1 LED-näytön himmentäminen                                                                                                    | <b>7</b><br>17                             |
| 14                                                        | Käyttö 1                                                                                                    | 7                                          |

| 14.1<br>14.2<br>14.3<br>14.4<br>14.5 | Yleiskatsaus<br>LED-näytöt<br>Latauksen aloittaminen<br>Latauksen päättäminen<br>Scan & Charge -estotoiminto | 17<br>17<br>18<br>18<br>19 |
|--------------------------------------|----------------------------------------------------------------------------------------------------|----------------------------|
| 15 Tı                                | uotteen poistaminen käytöstä                                                                                 | 19                         |
| <b>16 H</b><br>16.1<br>16.2<br>16.3  | <b>uolto, puhdistus ja korjaus</b><br>Huolto<br>Puhdistus<br>Korjaus                                         | <b> 19</b><br>             |
| 17 La                                | atausjohdon vaihtaminen                                                                                      | 19                         |
| 18 H                                 | ävittäminen                                                                                                  | 19                         |
| 19 Va                                | aatimustenmukaisuusvakuutus                                                                                  | 20                         |
| 20 Te                                | ekniset tiedot                                                                                               | 21                         |
| 21 Ta<br>la                          | arkastusluettelo Webasto-<br>tausaseman asennukseen                                                          | 23                         |

## Pikaopas sovellusratkaisuihin

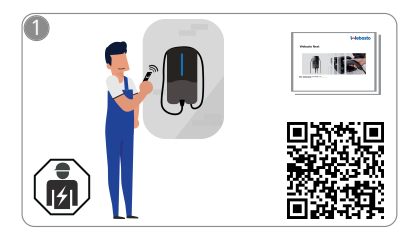

1

Vebasto Next on jätettävä pätevän sähköasentajan asennettavaksi.

Toiminnolle "Scan & Charge" on käytettävissä kaksi QR-koodia, jotka kuuluvat toimitukseen ja ovat tässä oppaassa tuotteen toimitushetkellä.

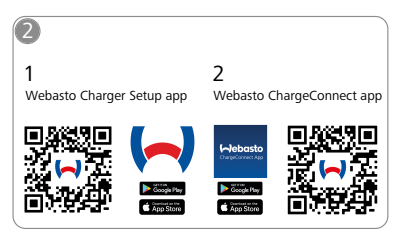

- Lataa tarvittavat sovellukset: 1) Asennukseen: Webasto Charger Setup
  - 2) Käyttöön: Webasto ChargeConnect

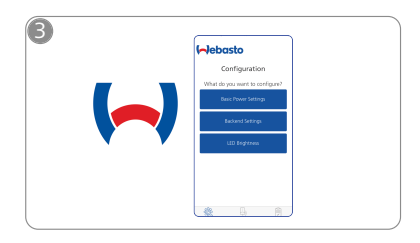

Avaa Webasto Charger Setup sovellus ja konfiguroi latausasemasi.

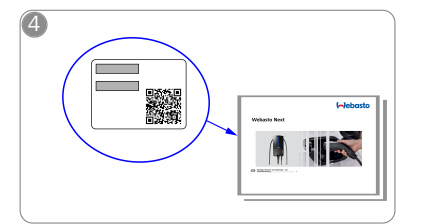

Skannaa pikaoppaassa oleva QRkoodi tai syötä WLAN-avainkoodi manuaalisesti.

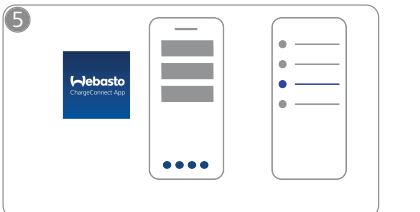

Avaa ChargeConnect-sovellus ja noudata ohjeita latausaseman yhdistämiseksi ChargeConnectpilveen.

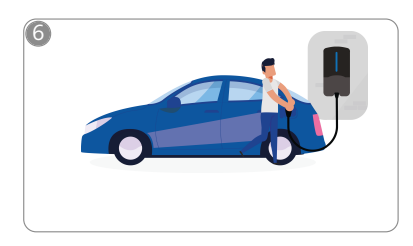

4

Liitä latauspistoke ja tutustu latausasemasi toimintoihin.

## 2 Yleistä

Tämän dokumentin uusin versio löytyy osoitteesta: https:// charging.webasto.com/int/products/documentation

### 2.1 Asiakirjan tarkoitus

Tämä käyttö- ja asennusohje on osa tuotetta ja sisältää käyttäjälle suunnattuja tietoja tuotteen turvallisesta käytöstä sekä sähköasentajille suunnattuja tietoja Webasto Nextlatausaseman turvallisesta asentamisesta. Painettuna versiona tuotteesi mukana toimitetun asiakirjan "Käyttö- ja asennusohjeeseen liittyviä tärkeitä huomautuksia" lisäksi myös tämä dokumentti sisältää tarkkoja, tuotteen käyttöön liittyviä tietoja.

### 2.2 Tämän asiakirjan käsittely

Lue tämä käyttö- ja asennusohje Webasto Next:n turvallista käyttöä ja asennusta varten.

Tuotteesi mukana toimitetussa, painetussa asiakirjassa "Käyttöja asennusohjeeseen liittyviä tärkeitä huomautuksia" on turvallisuuden ja asennuksen kannalta olennaisia tietoja. Tässä dokumentissa on myös lisätietoja latausaseman käyttöön liittyen.

### Constraint of the second second secon

Haluamme huomauttaa, että asianmukaista asennusta varten asentajan on laadittava asennuspöytäkirja. Lisäksi pyydämme täyttämään tarkastusluettelomme, katso Luku 21, "Tarkastusluettelo Webastolatausaseman asennukseen" sivulla 23.

#### 

Henkilöt, joilla on puutteellinen värinäkö, tarvitsevat apua virhenäyttöjen järjestämisessä.

### 2.3 Tarkoituksenmukainen käyttö

Webasto Next-latausasema on tarkoitettu sähkö- ja hybridiajoneuvojen lataamiseen standardin IEC 61851-1 mukaan, lataustila 3.

Tässä lataustilassa seuraavat seikat on varmistettu:

- Jännite kytketään päälle vasta sitten, kun ajoneuvo on liitetty oikein.
- Enimmäisvirtavoimakkuudet tasataan.

### 2.4 Symbolien ja korostusten käyttö

### VAARA

Tämä merkintä kuvaa riskiasteeltaan suurta vaaraa, joka saattaa johtaa ohjeen laiminlyömisen seurauksena kuolemaan tai vakavaan vammaan.

### VAROITUS

Tämä merkintä kuvaa riskiasteeltaan keskisuurta vaaraa, joka saattaa ohjeen laiminlyönnin seurauksena johtaa lievään tai keskisuureen vammaan.

### HUOMIO

HUOMIO Tämä merkintä kuvaa riskiasteeltaan pientä vaaraa, joka saattaa ohjeen laiminlyönnin seurauksena johtaa lievään tai keskisuureen vammaan.

### P OHJE

Ohje Tämä merkintä kuvaa teknistä erikoispiirrettä (jos ohjetta laiminlyödään) tai mahdollista tuotevauriota.

*i* Viittaa erillisiin asiakirjoihin, jotka on toimitettu tuotteen mukana tai jotka voidaan ladata Webastolta.

### 2.5 Takuu ja vastuuvelvollisuus

Kaikenlaisten reklamaatioiden, puutteiden tai vaurioiden kohdalla käänny suoraan kulloisenkin sopimuskumppanimme, asentajan tai jälleenmyyjän puoleen.

Webasto ei ole vastuussa puutteista ja vaurioista, jotka johtuvat asennus- ja käyttöohjeiden sekä niiden sisältämien ohjeiden noudattamatta jättämisestä. Tämä vastuuvelvollisuuden päättyminen koskee etenkin seuraavia:

- Vääränlainen käyttö.
- Muun kun Webaston kanssa sopimuksen tehneen sähköasentajan suorittamat korjaustyöt.
- muiden kuin aitojen varaosien käyttö.
- ilman Webaston hyväksyntää suoritetut, ei sallitut laitteen muutostyöt.
- Muun kuin pätevän henkilökunnan (sähköasentajan) suorittama asennus ja käyttöönotto.
- Epäasianmukainen hävittäminen käytöstä poiston jälkeen.

### VAROITUS

Ainoastaan pätevät sähköasentajat saavat suorittaa latausaseman asennuksen ja liitännät.

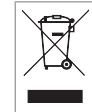

Rastitetun jäteastian symboli tarkoittaa, että kohdassa Luku 18, "Hävittäminen" sivulla 19 annettuja ohjeita on noudatettava.

### 2.6 Ohjelmistolisenssit

Tämä tuote sisältää avoimen lähdekoodin ohjelmiston (Open Source Software). Lisätietoja asiasta (vastuuvapauslausekkeet, kirjalliset tarjoukset, lisenssitiedot) voidaan hakea integroidun verkkopalvelimen kautta. Verkkopalvelimeen päästään tukipisteen (https://172.0.2.1/licensing.html) kautta.

## 3 Turvallisuus

### 3.1 Yleistä

Laitetta saa käyttää vain sen ollessa teknisesti moitteettomassa kunnossa.

Häiriöt, jotka heikentävät henkilöiden tai laitteen turvallisuutta, on jätettävä välittömästi sähköasentajan korjattaviksi kansallisten, voimassa olevien säädösten mukaisesti.

### 3.2 Yleiset turvallisuusohjeet

### VAARA

- Vaarallisen korkea jännite sisäosissa.
- Latausasemassa ei ole omaa päävirtakatkaisijaa. Verkkoon asennetut suojalaitteet toimivat myös verkkokatkaisijoina.
- Tarkista latausasema ennen sen käyttöä silmämääräisesti vaurioiden varalta. Jos havaitset vaurioita, älä käytä latausasemaa.
- Latausaseman asennuksen, sähköliitännän ja käyttöönoton saavat suorittaa vain sähköasentajat.
- Älä poista asennusalueen suojusta käytön aikana.
- Älä irrota merkintöjä, varoitussymboleita ja tyyppikilpeä latausasemasta.
- Vain sähköasentajat saavat vaihtaa latausjohdon ohjeiden mukaisesti.
- Muiden laitteiden liittäminen latausasemaan on ehdottomasti kiellettyä.
- Varmista, että latausjohto ja -pistoke on suojattu niiden yli ajamiselta, puristumiselta ja muilta mekaanisilta vaaroilta.

- Jos latausasema, -johto tai -pistoke on vaurioitunut, ilmoita asiasta välittömästi huoltoon. Älä jatka latausaseman käyttöä.
- Latausjohto ja -pistoke on suojattava äärimmäisiltä lämmönlähteiltä, vedetä, lialta ja kemikaaleilta.
- Älä pidennä latausjohtoa jatkojohdoilla tai sovittimilla liittääksesi sen ajoneuvoon.
- Irrota latausjohto vain vetämällä latausliittimestä.
- Älä koskaan pese latausasemaa painepesurilla tai muulla vastaavalla laitteella äläkä puutarhaletkulla.
- Latausjohto ei saa altistua käytön aikana vetorasitukselle.
- Varmista, että vain sellaiset henkilöt pääsevät käsiksi latausasemaan, jotka ovat lukeneet aseman käyttöohjeen.

## **VAROITUS**

HUOMAA/HUOMAUTUS:

- Kytke ehdottomasti ennen latausliittimen puhdistusta jännitteensyöttö pois päältä.
- Kun latausjohtoa ei käytetä, se on ripustettava sille tarkoitettuun johtopidikkeeseen ja latauskytkin kiinnityksessä on lukittava. Latausjohto kääritään löysästi johtopidikkeen ympärille niin, ettei se kosketa lattiaa.
- Varmista, että latausjohto ja -pistoke on suojattu niiden yli ajamiselta, puristumiselta ja kaikilta muilta mekaanisilta vaaroilta.

# 3.3 Turvallisuusohjeet asennusta varten

### VAROITUS

- Turvallinen asennus edellyttää tässä dokumentissa annettujen ohjeiden noudattamista.
- Ainoastaan pätevät sähköasentajat saavat suorittaa latausaseman asennuksen ja liitännät.
- Huomioi paikalliset, lakisääteiset vaatimukset suunnitellun asennuspaikan sähköasennuksia, tulipalosuojausta, turvallisuusmääräyksiä ja pelastusteitä koskien.
- Käytä vain mukana toimitettuja asennusmateriaaleja.
- Laitteen ollessa auki on ryhdyttävä asianmukaisiin ESDsuojatoimenpiteisiin staattisen sähköpurkauksen välttämiseksi.
- Käytä sähköstaattisesti riskialttiita piirilevyjä käsitellessäsi maadoitettuja, antistaattisia rannekkeita ja noudata voimassa olevia ESD-suojatoimenpiteitä. Rannekkeita saa käyttää vain latausyksikön asennuksen ja liittämisen aikana. Rannekkeita ei koskaan johtavan Webasto Nextn käsittelyn aikana.
- Sähköasentajan on Webasto Nextn asennuksen yhteydessä oltava asianmukaisesti maadoitettu.
- Älä asenna Webasto Nexta räjähdysvaaralliselle alueelle (Ex-alue).
- Asenna Webasto Next niin, ettei latausjohto tuki mitään läpikulkukohtaa tai estä pääsyä.
- Älä asenna Webasto Nexta ympäristöihin, jotka sisältävät ammoniakkia tai ammoniakkipitoista ilmaa.
- Älä asenna Webasto Nexta paikkaan, jossa putoavat esineet saattavat vaurioittaa sitä.
- Webasto Next on tarkoitettu käytettäväksi sekä sisäettä ulkotiloissa.

- Älä asenna Webasto Nexta vedensuihkutuslaitteistojen, kuten esim. autonpesulaitteistojen, painepesureiden tai puutarhaletkujen, läheisyyteen.
- Suojaa Webasto Next pakkasen, rakeiden tai vastaavien aiheuttamilta vaurioilta. Haluamme muistuttaa, että IP-kotelointiluokka on IP54.
- Webasto Next on tarkoitettu käytettäväksi alueilla, joille pääsyä ei ole rajoitettu.
- Suojaa Webasto Next suoralta auringonpaisteelta. Korkeat lämpötilat saattavat heikentää latausvirtaa tai jopa keskeyttää koko latauksen.
   11 KW:n version käyttölämpötila-alue on -30 °C
  - 11 KW:n version käyttölämpötila-alue on -30 °C ... +55 °C

.22 KW:n version käyttölämpötila-alue on -30 °C ... +45 °C.

- Webasto Nextn asennuspaikka on valittava niin, ettei sitä päin voida ajaa ajoneuvoilla. Jos vaurioiden syntymistä ei voida pois sulkea, on ryhdyttävä varotoimenpiteisiin.
- Älä ota Webasto Nexta käyttöön, jos se on vaurioitunut asennuksen aikana; tällöin laite on vaihdettava.

### 3.4 Sähköliitäntää koskevat turvallisuusohjeet

### VAROITUS

- Jokainen latausasema on suojattava omalla, liitäntäasennuksessa olevalla vikavirtasuojakytkimellä ja johtosuojakytkimellä. Katso Luku 8.1, "Asennusaluetta koskevat vaatimukset" sivulla 8.
- Varmista ennen latausaseman sähköliitäntää, ettei sähköliitännöissä ole jännitettä.
- Varmista, että sähköverkkoliitäntään käytetään oikeaa liitäntäjohtoa.
- Älä jätä latausasemaa valvomatta asennussuojuksen ollessa auki.
- Muuta DIP-kytkinten asetusta vain laitteen ollessa sammutettuna.
- Huomioi mahdolliset ilmoitukset verkkovirtaa käyttävien laitteiden kohdalla.

### 3.5 Käyttöönottoa koskevat turvallisuusohjeet

### VAROITUS

- Ainoastaan sähköasentaja saa ottaa latausaseman käyttöön.
- Sähköasentajan on tarkistettava latausaseman oikeanlainen liitäntä ennen käyttöönottoa.
- Älä liitä latausasemaa vielä ajoneuvoon ensimmäisen käyttöönoton yhteydessä.
- Ennen latausaseman käyttöönottoa latausjohto, pistoke ja latausasema itsessään on tarkistettava silmämääräisesti mahdollisten vaurioiden ja vioittuneiden kohtien varalta. Vaurioituneen latausaseman käyttöönotto tai aseman käyttöönotto latausjohdon/-pistokkeen ollessa vaurioitunut, on kiellettyä.

## 4 Laitteen kuvaus

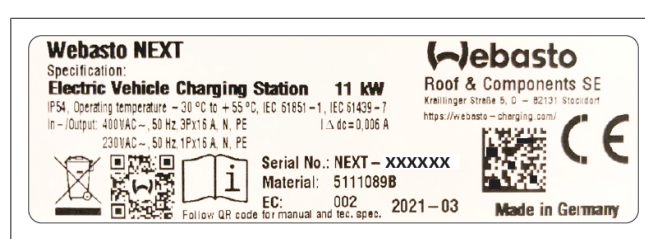

Kuva 1 Esimerkki Webasto Next -tyyppikilpi (11 kW:n versio) Tässä käyttö- ja asennusohjeessa kuvattu latausasema on Webasto Next-versio, jossa on kiinteästi liitetty johto. Tarkka laitekuvaus, joka vastaa seitsemästä numerosta ja yhdestä kirjaimesta muodostuvaa materiaalinumeroa, on latausaseman tyyppikilvessä.

# 4.1 "Scan & Charge" -QR-lisäkoodien tulostus

Jos latausasemasi nykyiset QR-koodit eivät enää ole luettavissa, voit luoda uuden kopion ilmoittamalla latausasemasi tuotetiedot ja sarjanumeron.

1. Lisää QR-koodin muodostajalaajennus Chrome-selaimeesi painamalla seuraavaa URL-linkkiä.

https://chrome.google.com/webstore/detail/qr-codegenerator/afpbjjgbdimpioenaedcjgkaigggcdpp

- 2. Näpäytä Chrome-selaajasi oikeassa yläreunassa olevaa uutta 🖈-symbolia.
- Syötä latauslaitettasi koskevat tarkat tiedot seuraavassa muodossa. Nämä tiedot on nähtävissä esimerkiksi latauslaitteesi tyyppikilvessä (vrt. Kuva 1):
  - **PROD:**[osanumero];**SERIAL:**[sarjanumero]
  - Esimerkki: PROD:5111089C;SERIAL:NEXT-WS123456
- 4. Paina kohtaa Lataa ladataksesi luodun PNG-tiedoston.
- 5. Lisää valinnaisena PNG-tiedosto Word-dokumenttiin.
- 6. Tulosta ladattu PNG-tiedosto tai Word-asiakirja.

### 4.2 Dataliittymien liitäntäkuvaus

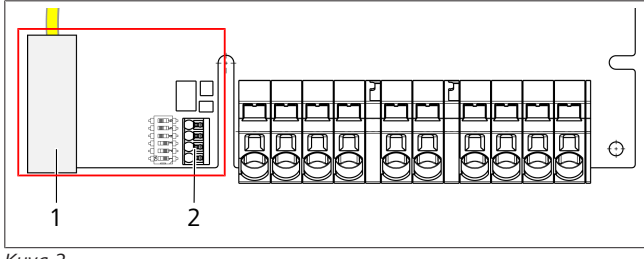

Kuva 2

Selitys

| 1 | RJ 45 (LAN)             |
|---|-------------------------|
| 2 | Liitin CP-koskettimelle |

2 Liitin CP-koskettimelle ja potentiaalittomalle koskettimelle.

Dataliittymät näkyvät kannen ollessa auki liitäntäalueen vasemmalla puolella. Tämä alue on erotettu energialiitäntäalueesta.

### 4.2.1 ModBus

Webasto Next on valmisteltu laajennettuun virranhallintakäyttöön ylemmän tason Smart Meter -mittarin kautta.

Ajankohtainen yleiskatsaus käytettävissä olevaan dokumentaatioon, mukaan lukien yhteensopiva Smart Meter, on nähtävissä osoitteessa

https://charging.webasto.com/int/products/documentation

### 4.2.2 LAN

Webasto Next voidaan liittää käyttöpaikan verkkoinfrastruktuuriin. Tämän liitännän kautta latausasema voidaan konfiguroida ja sitä voidaan ohjata. Edellytys ohjaukselle on yhteys backendiin tai paikalliseen energianhallintajärjestelmään. Webasto suosittelee CAT7verkkokaapelin käyttöä, mutta myös CAT5e riittää. Jos haluat käyttää muita toimintoja LAN-liitännän kautta (esim. ModBus ja Internet-yhteys), käyttöpaikan asennukseen täytyy kytkeä DHCPverkkokatkaisija tai reititin.

### 4.2.3 WLAN

Webasto Next-asemassa on WLAN-moduuli, ja se voidaan yhdistää ulkoisen WLAN-reitittimen kautta Internetiin (WebastoChargeConnectin käyttämiseksi). WLAN-yhteys on konfiguroitava Webaston Setup-sovelluksen tai verkkokäyttöliittymän kautta.

### 4.2.4 Ohjausjohto (Control Pilot)

Latausjohto sisältää energiajohtojen lisäksi datajohdon, jota kutsutaan nimellä CP-johto (Control Pilot). Tämä johto (musta – valkoinen) liitetään CP-liitännän push-in-liittimeen (alin kosketin 1). Tämä koskee alkuperäisen latausjohdon asennusta samoin kuin latausjohdon vaihtamista. Katso myös Luku 8.3.1, "Latausjohdon liittäminen" sivulla 9.

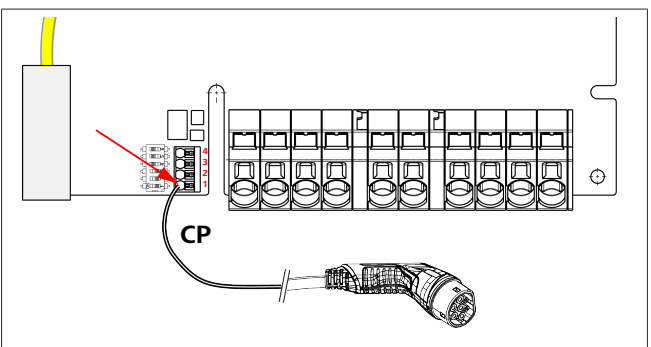

### Kuva 3

### 4.3 Liitäntäkuvaus, energialiittymät

Verkkoliitäntäjohtojen liitännöissä on merkintä "IN". Vasemmalla puolella olevassa 5 liittimessä on merkintä L3/L2/L1/N/PE.

Latausjohdon liitännöissä on merkintä "OUT". Oikealla puolella olevassa 5 liittimessä on merkintä PE/N/L1/L2/L3.

### OHJE

Energialiitännät voidaan irrottaa eristetyllä talttapääruuvimeisselillä, joka laitetaan sitä varten tarkoitettuun aukkoon push-in-liittimen yläpuolella.

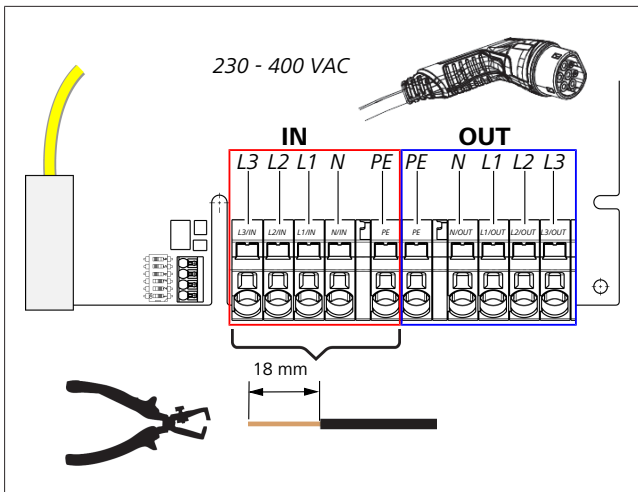

### Kuva 4

IN Verkkoliitäntäjohtojen liitännät

OUT Latausjohdon liitännät

## 5 Kuljetus ja varastointi

Huomioi kuljetuksen yhteydessä varastointilämpötila (ks. Luku 20, "Tekniset tiedot" sivulla 21).

Kuljetuksessa on käytettavä tähän soveltuvaa pakkausta.

## 6 Toimitussisältö

| Toimitussisältö                                                                                                    | Kappale<br>määrä |
|----------------------------------------------------------------------------------------------------|------------------|
| Latausasema                                                                                                    | 1                |
| Latausjohto ja latausliitin                                                                                            | 1                |
| Asennussarja seinäkiinnitystä varten:                                                                                  |                  |
| • Tulppa (8 x 50 mm, Fischer UX R 8)                                                                                   | 4                |
| • Ruuvi (6 x 70, T25)                                                                                                  | 2                |
| • Ruuvi (6 x 90, T25)                                                                                                  | 2                |
| • Aluslevy (12 x 6,4 mm, DIN 125-A2)                                                                                   | 4                |
| • Ruuvi (3 x 20 mm, T10); (2 vararuuvia)                                                                               | 2                |
| Seinäkiinnityspidike                                                                                                   | 1                |
| • Johtoholkki (toinen on leikattu)                                                                                     | 2                |
| Latausjohdon asennussarja:                                                                                             |                  |
| Kierteinen taittumissuoja                                                                                              | 1                |
| Nippuside                                                                                                    | 1                |
| Vedonpoistoliitin                                                                                                    | 1                |
| <ul> <li>Ruuvi (6,5 x 25 mm, T25) vedonpoistoliittimen<br/>kiinnittämiseen</li> </ul>                                  | 2                |
| "Käyttö- ja asennusohjeeseen liittyviä tärkeitä<br>huomautuksia"                                                       | 1                |
| "Scan & Charge" -QR-koodit                                                                                             | 2                |
| Valinnaisena: asennussarja maakohtaisiin<br>tarkoituksiin. (Sisältyy automaattisesti toimitukseen,<br>jos välttämätön) | -                |

Tau. 1: Toimitussisältö

### OHJE

Mukana toimitettu Fischer-yleisvaarna UX R 8 on laadukkaasta nailonista valmistettu muovivaarna. Yleisvaarna levittäytyy täysrakennusmateriaaliin ja yhdistää ontto- ja levymateriaalin maksimaalista pitoa varten.

## 7 Vaaditut työkalut

| Työkalujen kuvaus                               | Kappale<br>määrä |
|-------------------------------------------------|------------------|
| Tasapäinen ruuvimeisseli 0,5x3,5 mm             | 1                |
| Torx-ruuvimeisseli Tx25                         | 1                |
| Torx-ruuvimeisseli Tx10                         | 1                |
| Momenttiavain (alue 5-6 Nm, koolle Tx25)        | 1                |
| Momenttiavain (alue 4-5 Nm, jakoavaimelle SW29) | 1                |
| Porakone ja poranterä 8 mm                      | 1                |
| Vasara                                          | 1                |
| Mittanauha                                      | 1                |
| Vesivaaka                                       | 1                |
| Kuorintatyökalu                                 | 1                |
| Asennusmittalaite                               | 1                |
| EV-simulaattori, jossa kiertokentän näyttö      | 1                |
| Pyöröviila                                      | 1                |
| Yhdistelmäpihdit                                | 1                |

### P OHJE

Toimituksen niin ikään sisältämä porausmalline voidaan lisäksi tulostaa. Tulostuksessa on käytettävä mittasuhdetta 1:1. Tarkasta mitat ennen tulostusta.

## 8 Asennus ja sähköliitäntä

### VAARA

Noudata kohdassa Luku 3, "Turvallisuus" sivulla 4 annettuja turvallisuusohjeita.

Lisäasiakirjoihin pääset käsiksi seuraavilla tavoilla:

Webasto Service -sovellus (asennukseen)

Tämän sovelluksen lataamiseksi:

skannaa seuraava QR-koodi, tai

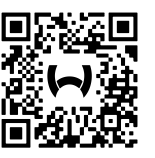

mene osoitteeseen: https://apps.apple.com/ (Apple App Store) tai https://play.google.com/ (Google Play Store).

Päästäksesi Webaston Service App -sovellukseen ja Webaston teknisiin online-asiakirjoihin skannaa QR-koodi tai viivakoodi Webasto-tuotepakkauksesta.

Käyttöohjeemme ovat saatavissa Webaston verkkosivustolla osoitteessa:

https://charging.webasto.com/int/products/documentation Kaikki kielet löytyvät verkkosivustomme latausportaalista.

### Corror OHJE

Webasto Next-turvakonsepti perustuu maadoitettuun verkkoon, joka on aina oltava saatavilla valtuutetun sähköasentajan suorittaessa asennusta.

### Webasto Charger Setup -sovellus (asennukseen)

Tämän sovelluksen lataamiseksi:

skannaa seuraava QR-koodi, tai

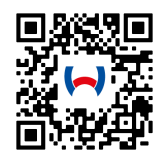

mene osoitteeseen:

https://apps.apple.com/ (Apple App Store) tai https://play.google.com/ (Google Play Store ).

Webasto ChargeConnect -sovellus (käyttöön)

Tämän sovelluksen lataamiseksi:

skannaa seuraava QR-koodi, tai

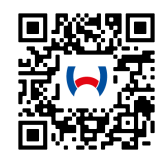

mene osoitteeseen: https://apps.apple.com/ (Apple App Store) tai https://play.google.com/ (Google Play Store ).

### 8.1 Asennusaluetta koskevat vaatimukset

Valittaessa Webasto Next:n asennuspaikkaa on huomioitava seuraavat seikat:

- Asennuksen yhteydessä mukana toimitetun asennusmallineen alareunan ja lattian välinen vähimmäisetäisyys 90 cm on huomioitava (ks. Kuva 21).
- Jos vierekkäin asennetaan useampia latausasemia, yksittäisten asemien välisen etäisyyden toisistaan on oltava vähintään 200 mm.
- Asennuspinnan on oltava massiivinen ja vakaa.
- Asennuspinnan on oltava täysin tasainen (enint. 1 mm:n ero yksittäisten kiinnityspisteiden välillä).
- Asennuspinta ei saa sisältää helposti syttyviä aineita.
- Mahdollisimman lyhyt johdon kulkureitti latausasemasta ajoneuvoon.
- Ei riskiä, että latausjohdon yli voidaan ajaa.
- Mahdolliset infrastruktuurin sähköliitännät.
- Kävely- ja pelastusteitä ei saa tukkia.
- Optimaalista ja häiriötöntä käyttöä varten asennuspaikka ei saa olla suorassa auringonpaisteessa.
- Ajoneuvon pysäköintisijainnissa on huomioitava ajoneuvon latauspisteen sijainti.
- Paikallisten rakennus- ja palosuojamääräysten huomioiminen.

### OHJE

Asennusetäisyyden latausaseman alareunan ja lattian välillä on oltava vähintään 0,9 metriä.

### OHJE

Huomioi asennussarja maakohtaisiin tarkoituksiin (katso Luku 6, "Toimitussisältö" sivulla 7).

### 8.2 Sähköliitännän kriteerit

Tehtaalla asetettu enimmäislatausvirta on ilmoitettu latausaseman tyyppikilvessä. DIP-kytkimellä suurin latausvirta voidaan mukauttaa käyttöpaikassa asennetun katkaisijan arvoon.

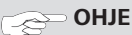

Valittujen suojalaitteiden virta-arvot eivät missään tapauksessa saa alittaa latausaseman tyyppikilvessä ilmoitettua tai DIP-kytkimellä asetettua virta-arvoa (ks. Luku 8.7, "DIP-kytkimen asetus" sivulla 11).

Ennen liitäntätöiden aloittamista sähköasentajan on tarkastettava latausaseman asennuksen edellytykset. Käyttömaasta riippuen on huomioitava viranomaisten ja sähköverkontarjoajien määräykset, esim. latausaseman asennuksen ilmoitusvelvollisuus.

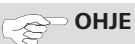

Joissakin maissa 1-vaiheinen lataus on rajoitettu määritettyyn virran voimakkuuteen. Huomioi paikalliset liitäntäedellytykset.

Seuraavien mainittujen suojalaitteiden on oltava sellaisia, että latausasema voidaan virhetilanteessa irtikytkeä. Valittaessa suojalaitteita on sovellettava kansallisia asennusmääräyksiä ja standardeja.

Tehtaalla asetettu enimmäislatausvirta on ilmoitettu latausaseman tyyppikilvessä. DIP-kytkimellä suurin latausvirta voidaan mukauttaa käyttöpaikassa asennetun katkaisijan arvoon.

### 8.2.1 Vikavirtasuojakytkinten mitat

Pääsääntöisesti voimassa ovat kansalliset asennusmääräykset. Jos näissä ei toisin määrätä, jokainen latausasema on suojattava soveltuvalla vikavirtasuojalaitteella (RCD, tyyppi A), jonka laukaisuvirta on ≤30 mA.

### 8.2.2 Johdinsuojakytkimen mitat

Johdinsuojakytkimen (MCB) on vastattava standardia EN 60898. Läpipäästöenergia (I<sup>2</sup>t) ei saa ylittää arvoa 80 000 A<sup>2</sup>s.

Vaihtoehtoisesti voidaan käyttää vikavirta- ja johdinsuojakytkimen yhdistelmää (RCBO) standardin EN 61009-1 mukaan. Tätä suojakytkinyhdistelmää koskevat aikaisemmin mainitut nimelliskoot.

### 8.2.3 Päävirtakatkaisija

Latausasemassa ei ole omaa päävirtakatkaisijaa. Verkkoon asennetut suojalaitteet toimivat näin ollen myös verkkokatkaisijoina.

### 8.3 Asentaminen

### Katso myös Asennus.

Mukana toimitettu asennusmateriaali on tarkoitettu latausaseman asentamiseksi muuraukseen tai betoniseinään. Telineeseen asennusta varten tarvittava asennusmateriaali toimitetaan kunkin telineen mukana.

- 1. Huomioi asennusasento asennuspaikassa, katso Kuva 21.
- 2. Ota esiin mukana toimitettu porausmalline.
- 3. Merkitse porausmallineen avulla asennuspaikan neljä porattavaa kohtaa (ks. Kuva 20 ja Kuva 21).
- 4. Poraa 4 halkaisijaltaan 8 mm:n reikää merkittyihin kohtiin.

### COP OHJE

Keskimmäinen reikä (1) on tarkoitettu kotitalousasennuksiin. Vasemmalla esitetty reikä (2) on tarkoitettu LAN-kaapelin käyttöön (ks. Kuva 21).

- 5. Aseta pidike 2 vaarnan ja 2 ruuvin, 6 x 70 mm, T25 avulla ylempien reikien kautta paikoilleen ja kiinnitä.
- 6. Poista alempi suojus latausaseman liitäntäalueelta.

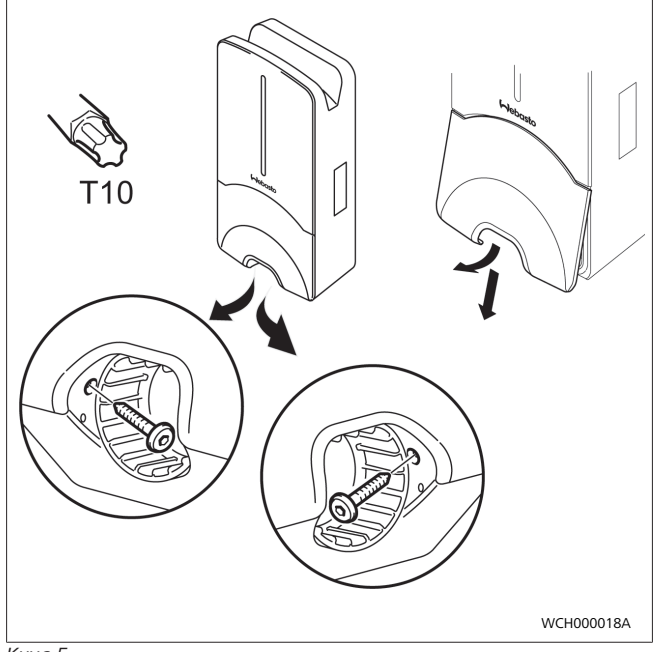

Kuva 5

- 7. Poista spiraalitaittosuoja latausaseman liitäntäalueelta ja laita se muiden mukana toimitettujen materiaalien luo.
- Pinta-asennuksen kohdalla muodosta syvennys syöttöjohdon asennusta varten latausaseman takapuolelle tätä varten tarkoitettujen murtumispisteiden kautta (tarvittaessa hio murtuneet reunat pyöröviilan avulla).
- 9. Vie syöttöjohto sitä varten tarkoitetun aukon kautta ja aseta latausasema jo asennettuun pidikkeeseen.
- Asenna latausasema 2 ruuvilla, 6 x 90 mm, T25, kiinnitysreikien kautta alemmalle liitäntäalueelle. Enimmäiskiristysmomenttia 6 Nm (newtonmetriä) ei saa ylittää.

### 8.3.1 Latausjohdon liittäminen

- 1. Työnnä spiraalitaittosuoja kierteetön aukko edellä mukana toimitetun latausjohdon ympärille.
- 2. Vie latausjohto aikaisemmin esiasennetun tiivistekiristimen läpi.

### Corr OHJE

Huomioi esiasennetun tiivistekumin oikea asento tiivistekiristimessä.

- Työnnä latausjohto ulos väh. 10 mm vedonpoistojohdon kiristysalueen yläreunan yli.
- 4. Käännä taittosuojaspiraalia muutaman kierroksen verran tiivistekiristimessä.

Ö**HJE** Älä vielä kierrä kokonaan kiinni.

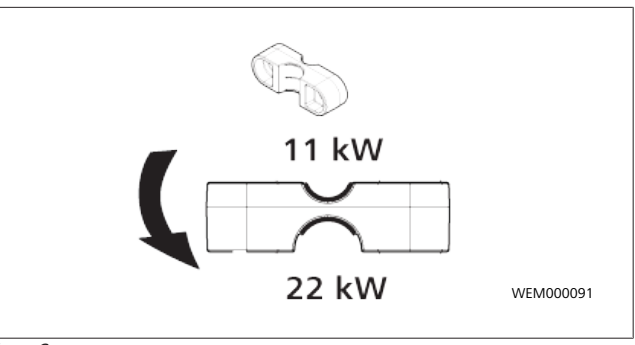

### Kuva 6

5. Ruuvaa mukana toimitettu vedonpoistojohto oikeaan asentoon latausjohtoon.

### Com OHJE

Vedonpoistojohdossa on kaksi mahdollista asentoa latausjohtoversioille 11 kW ja 22 kW. Varmista, että merkintä "11 kW installed" on näkyvissä

11 kW:n kaapeliversiossa.

- Asenna vedonpoistojohto oikeaan asennusasentoon mukana toimitetulla, itse kierteen poraavilla Torx-ruuveilla (6,5 x 25 mm) ja kiristä 5,5 Nm:n kiristysmomentilla. (Huomautus: älä ylikiristä ruuveja.)
- 7. Vedonpoistojohdon on oltava vaaka-asennossa kiinni ruuvattuna.

### P OHJE

Suorita latausjohdon vetotarkastus varmistuaksesi, ettei latausjohto enää liiku.

- 8. Ruuvaa nyt taittosuojaspiraali 4 Nm:n tiukkuuteen tiivistekiristimeen.
- Liitä talttapäistä ruuvimeisseliä (3,5 mm) apunasi käyttäen yksittäiset johdonpäät kuvassa (Kuva 7) annettujen tietojen mukaan oikeanpuoleiseen riviliittimeen, jossa on merkintä "OUT".
- 10. Pistä tätä varten ruuvimeisseli sitä varten tarkoitettuun riviliittimen jousivoiman vapauttajan yläaukkoon ja avaa pitojousi.
- 11. Laita nyt yksittäiset johdot niitä varten tarkoitettuihin riviliittimen liitäntäaukkoihin (ala-aukot).
- 12. Vedä tämän jälkeen ruuvimeisseli jälleen ulos ja varmista vetotarkastuksen avulla, että yksittäiset johdot ovat kunnolla oikeilla paikoillaan.

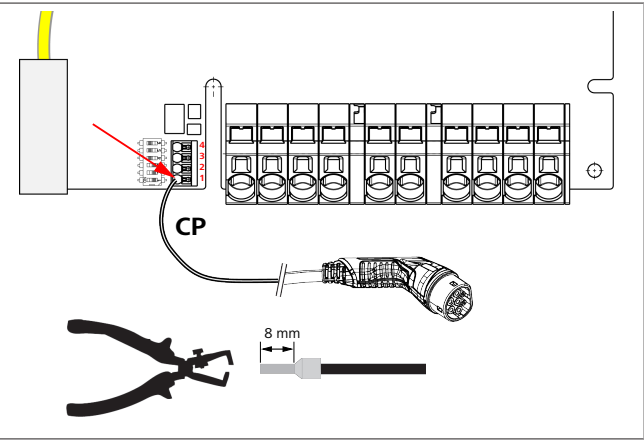

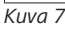

13. Liitä mustavalkoinen ohjausjohto (CP) yhdessä johtimen päätyholkin kanssa liittimeen (alin kosketin 1).

### COP OHJE

Paina valkoinen jousikosketin liitännän oikealla puolella alaspäin samalla kun viet ohjausjohdon kokonaan sisään.

14. Varmista vetotarkastuksen avulla, että johto on oikein paikoillaan ja kunnolla kiinnitetty.

| Latausjohto    | Kuvaus           |
|----------------|------------------|
| Sininen        | Ν                |
| Ruskea         | L1               |
| Musta          | L2               |
| Harmaa         | L3               |
| Keltavihreä    | PE               |
| Mustavalkoinen | Ohjausjohto (CP) |

### 8.3.2 Latausjohdon vaihtaminen

Latausjohdot kuluvat, ja niiden yli ajaminen saattaa vaurioittaa niitä; tällaisissa tapauksissa kyseinen johto on vaihdettava.

### VAROITUS

Vain pätevä sähköasentaja saa vaihtaa latauskaapelin.

### VAARA

Tappavan sähköiskun vaara.

 Sammuta sähkövirran syöttö latausasemaan ja varmista, ettei sitä voida kytkeä uudelleen päälle.

### 😞 OHJE

Ainoastaan aitojen, saman tehotason Webasto-osien käyttö on sallittua.

### OHJE

Webasto Next:n käyttöiän aikana latausjohdon saa vaihtaa **korkeintaan neljä kertaa**.

### Com OHJE

Jos tarvitset varaosia, ota yhteyttä asentajaasi tai jälleenmyyjääsi.

Menettely latausjohdon vaihtamiseksi:

- 1. Irtikytke verkkovirransyöttö ja irrota ajoneuvon latausjohto.
- 2. Irrota Wallbox-latausaseman liitäntäalueen kansi.
- 3. Irrota liittimet ja latausjohdon kaapeliruuviliitokset.
- 4. Irrota vedonpoistoliitin ja poista vaurioitunut latausjohto Wallbox-latausasemasta vetämällä se alaspäin.
- Asenna uusi latausjohto kohdan Luku 8.3.1, "Latausjohdon liittäminen" sivulla 9 mukaan (käytä vain alkuperäisiä Webaston varaosia).
- 6. Sulje Wallbox-latausaseman liitäntäalueen kansi.
- 7. Suorita uusi käyttöönotto kohdan Luku 8.8, "Ensikäyttöönotto" sivulla 12 mukaan.

### 8.4 Sähköliitäntä

- Tarkasta ja varmista, että syöttöjohto on jännitteetön ja ryhdy soveltuviin toimenpiteisiin jännitteen uudelleen päälle kytkemisen estämiseksi.
- 2. Tarkasta, että kaikkia liitäntää koskevia ja tässä oppaassa aiemmin mainittuja määräyksiä noudatetaan.
- 3. Ota mukana toimitetun materiaalin joukosta johdon läpivientiholkit.
- 4. Työnnä johdon läpivientiholkki syöttöjohdon yli.

### P OHJE

Varmista, että holkin sisäänvientiavustin on asennetussa lopputilassa latausaseman takapuolella mutta älä kuitenkaan vielä laita sitä kotelon aukkoon.

- Jos mukana liitetään datajohto, käytä toista mukana toimitettua johdon sisäänvientiholkkia ja toista edellä mainitut työskentelyvaiheet.
- 6. Poista syöttöjohdon vaippa.
- Jos käytetään jäykkää syöttöjohtoa, taita yksittäiset johdot vähimmäistaittosäteet huomioiden niin, että liitäntään ei kohdistu suurta mekaanista kuormitusta.
- Jos käytetään jäykkää syöttöjohtoa, taita yksittäiset johdot vähimmäistaittosäteet huomioiden niin, että liitäntään ei kohdistu suurta mekaanista kuormitusta.

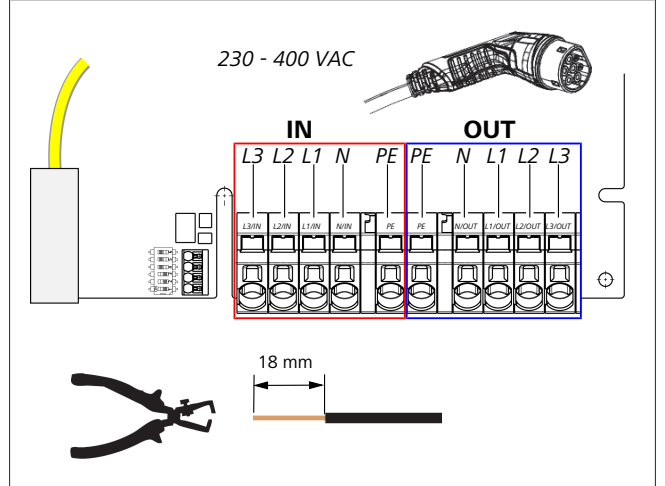

Kuva 8

Т

IN Verkkoliitäntäjohtojen liitännät

OU Latausjohdon liitännät

 Liitä talttapäistä ruuvimeisseliä (3,5 mm) apunasi käyttäen yksittäiset johdonpäät kuvassa (Kuva 8) annettujen tietojen mukaan vasemmanpuoleiseen riviliittimeen, jossa on merkintä "IN".

### Construction Chief

Huomioi liitännän yhteydessä oikeanpuoleisen kääntökentän oikea liitäntäjärjestys.

- 10. Pistä tätä varten ruuvimeisseli sitä varten tarkoitettuun riviliittimen jousivoiman vapauttajan yläaukkoon ja avaa pitojousi.
- 11. Laita nyt yksittäiset johdot niitä varten tarkoitettuihin riviliittimen liitäntäaukkoihin (ala-aukot).
- 12. Vedä tämän jälkeen ruuvimeisseli jälleen ulos ja varmista vetotarkastuksen avulla, että yksittäiset johdot ovat kunnolla oikeilla paikoillaan eikä näkyvissä ole avoimia kuparijohtimia.

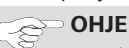

Jos yhteiseen pääenergiansyöttöpisteeseen on liitetty useampia latausasemia: ylikuormituksen riski.

► Vaiherotaatio on mahdollistettava ja mukautettava latausasemien liitäntäkokoonpanoon. Katso online-konfigurointiohje:

https://charging.webasto.com/int/products/ documentation

- 13. Liitä datajohto tätä varten tarkoitettuun liitäntään liitäntäalueella (ks. Luku 4.2.4, "Ohjausjohto (Control Pilot)" sivulla 6 ja Kuva 3).
- 14. Puhdista liitäntäalueelta mahdolliset epäpuhtaudet, kuten eristysjäänteet.
- 15. Tarkasta uudelleen, että kaikki johdot ovat kunnolla liitettyinä vastaaviin liittimiin.
- 16. Laita nyt johdon läpivientiholkki kotelon läpivientiin.
  - OHJE

Varmista, ettei kotelon ja johdon läpivientiholkin välille keräänny ilmaa.

#### Sähköliitäntä jaetuissa verkoissa (jaettu 8.4.1 vaihe)

### Liitäntäkokoonpano:

| Verkkojohto | Liitinlohko |
|-------------|-------------|
| L1          | L1          |
| L2          | Neutraali   |

Tau. 2: Liitäntäkokoonpano

DIP-kytkimen kokoonpano: D6 = 0 (OFF)

### OHJE

Tällä liitäntäkokoonpanolla ei ole määritetty epätasaisen kuorman rajoitusta.

#### ð OHJE

Verkkojohto: L1:n ja L2:n välillä saa olla enintään 230 V:n nimellisjännite.

#### 8.5 LAN-johto

Latausaseman liittäminen verkkoinfrastruktuuriin käyttöpaikassa. Tämän liitännän kautta latausasema voidaan konfiguroida ja sitä voidaan ohjata (edellytys: yhteys backend:iin tai paikalliseen virranhallintajärjestelmään). Suosittelemme käyttämään luokan CAT7 verkkojohtoa. LAN-johto on vietävä wallbox-latausaseman vasemmanpuoleisen aukon kautta sen liittämiseksi LAN-pistokkeeseen.

#### Vaikutusteho-ohjaus 8.6

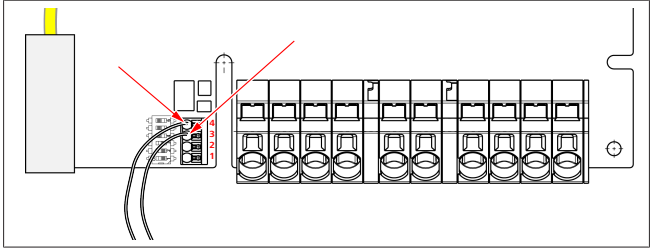

Kuva 9

Pätöteho-ohjaus VDE AR-4100:n mukaisen direktiivin mukaan pitäisi liittää seuraavasti:

Molemmat pyöröohjausvastaanottimen tai potentiaalittoman koskettimen kaapelit on liitettävä tähän pistokkeeseen kohdissa 3 ja 4 (katso Kuva 9). Molempien kaapeleiden määritys (järjestys) kohdassa 3 ja 4 on vapaasti valittavissa (Kaapelin enimmäishalkaisija 1,5 mm<sup>2</sup>).

### VAROITUS

Liittimen 3 ja 4 välillä ei saa olla jännitettä. Käytetyn releen tai pyöröohjausvastaanottimen on toimitettava potentiaalittomasti.

#### 8.7 **DIP-kytkimen** asetus

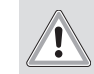

Korkeita jännitteitä. Tappavan sähköiskun vaara.

Varmista jännitteettömyys.

VAARA

DIP-kytkimet määrittävät suurimmat virranvoimakkuudet. Asetus voidaan tämän jälkeen suorittaa Charger Setup -sovelluksen kautta 1 A:n vaiheissa DIP-kytkimellä konfiguroitavaan enimmäisarvoon saakka.

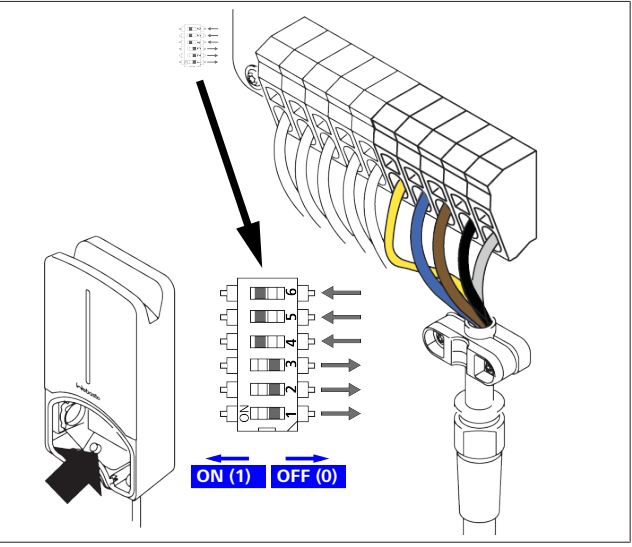

Kuva 10

DIP-kytkin vasemmalla / ON = 1 DIP-kytkin oikealla / OFF = 0

### DIP-kytkimen tehdasasetus:

| D1  | D2  | D3  | D4 | D5 | D6 |
|-----|-----|-----|----|----|----|
| Off | Off | Off | On | On | On |
| _   |     |     |    |    |    |

OHJE

DIP-kytkimen asetuksiin tehdyt muutokset tulevat voimaan vasta latausaseman uuden käynnistyksen jälkeen.

| D1 | D2   | D3    | [A] | Kuvaus                              |
|----|------|-------|-----|-------------------------------------|
| 0  | 0    | 0     | 32  | Tila toimituksen hetkellä           |
| 0  | 0    | 1     | 10  |                                     |
| 0  | 1    | 0     | 13  |                                     |
| 0  | 1    | 1     | 16  |                                     |
| 1  | 0    | 0     | 20  |                                     |
| 1  | 0    | 1     | 25  |                                     |
| 1  | 1    | 0     | 8   |                                     |
| 1  | 1    | 1     | 0   | Esittelytila: lataus ei mahdollista |
|    | VARG | DITUS |     |                                     |

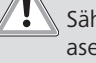

Sähköasentajan on mukautettava DIP-kytkin asennukseen ennen käyttöönottoa.

- D4 0= Ei epätasaisen kuorman rajoitusta 1-vaiheisessa latauksessa.
  - Epätasaisen kuorman rajoitus arvoon 16 A ja D1-D3 1 => 20 A (CH ja AT).
- D5 Ei epätasaisen kuorman rajoitusta 1-vaiheisessa 0= latauksessa.

|          | 1=           | epätasaisen kuorman rajoitus arvoon 20 A ja D1-D3 > 25 A (D).                                       |
|----------|--------------|----------------------------------------------------------------------------------------------------|
| D6       | 1=           | TN/TT-verkko.                                                                                       |
|          | 0=           | IT-verkko (vain 1-vaiheinen verkkoliitäntä<br>mahdollinen).                                         |
| <u>.</u> | V<br>Va<br>W | AROITUS<br>ain sähköasentaja saa tehdä muutoksia asetuksiin<br>ebasto Charger Setup -sovelluksessa. |

### 8.8 Ensikäyttöönotto

### 8.8.1 Turvatarkistus

Dokumentoi ensikäyttöönoton testi- ja mittaustulokset voimassa olevien asennusmääräysten ja normien mukaisesti.

Webasto Charger Setup -sovellus tukee käyttöönoton yhteydessä suoritettavissa tarkastuksissa.

Voimassa ovat paikalliset, käyttöä, asennusta ja ympäristöä koskevat määräykset.

### 8.8.2 Käyttöönotto

- 1. Irrota materiaalijäänteet liitäntäalueelta.
- 2. Tarkista ennen käynnistystä kaikkien ruuviliitosten ja liitinliitosten tiukkuus.
- 3. Asenna alasuojus.
- 4. Kiinnitä alempi suojus asennusruuveilla; kiristä asennusruuvit varovasti vasteeseen saakka. Katso kuva 1.
- 5. Kytke verkkojännite päälle.
  - Käynnistyssekvenssi aktivoituu (kestää enint. 60 sekuntia).
  - Valkoinen juokseva valo kulkee ylös/alas. Katso , käyttötila N2.

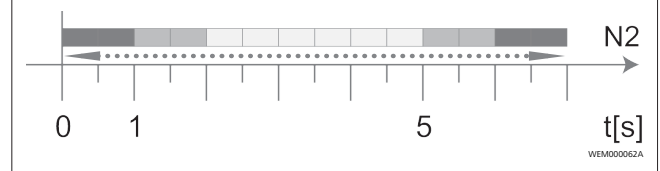

Kuva 11

- Tarkasta ensikäyttöönotto ja merkitse mittausarvot protokollaan. Suorituksen ja dokumentoinnin apuna voidaan tässä käyttää Webasto Charger Setup -sovellusta. Mittauspisteenä on latauskytkin ja mittausapuvälineenä EVsimulaattori.
- 2. Simuloi EV-simulaattorilla yksittäiset käyttö- ja suojatoiminnot ja testaa ne.
- 3. Liitä latausjohto ajoneuvoon.
  - LED-valo muuttuu vihreästä (N3) sykkiväksi siniseksi (N4). Katso Kuva 23.

## 9 Verkkokäyttöliittymä (WebUI)

WebUI on graafinen käyttöliittymä, jonka kautta käyttäjä voidaan integroida verkkoselaimen kautta järjestelmään. Käyttöliittymä voidaan hakea selaimessa seuraavien vaihtoehtojen avulla:

- Käytettäessä W-LAN-yhteyttä latausaseman tukiasemaan WebUI voidaan hakea selaimessa seuraavan IP-osoitteen kautta: 172.20.0.1
- Käytettäessä W-LAN tai LAN-yhteyttä reitittimeen, WebUI voidaan hakea selaimessa seuraavien IP-osoitteiden kautta:

- YYYYY (YYYYY --> IP-osoite, jonka reititin on määrittänyt latausasemalle)
- https://NEXT-WSXXXXXX (WSXXXXXX sarjanro: katso tyyppikilpi)

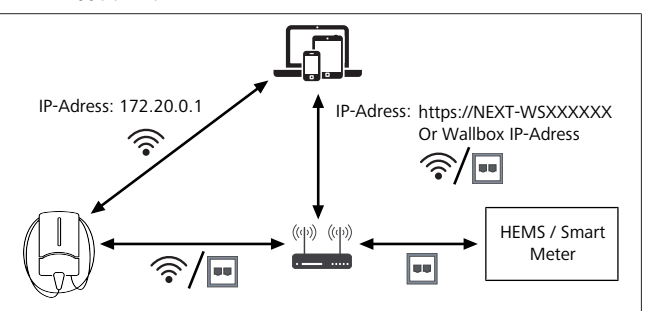

### Kuva 12

Käyttöoikeustiedot:

- Käyttäjätunnus: admin
- Salasana: master-salasana (katso asennusdokumentaatio)

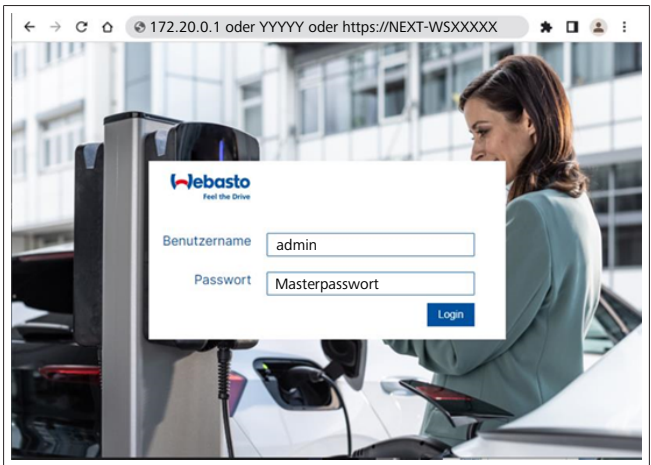

Kuva 13

# 9.1 Yhdistynyttä kuningaskuntaa koskevat erikoisasetukset

### 9.1.1 Off-peak Charging / koskee vain Yhdistynyttä kuningaskuntaa

Latausasemaa ei saa käyttää huippuaikoina. Standardiasetus tälle on arkisin klo 8 – 11 ja klo 16 – 22 Uhr. Viikonlopuille ei ole määritetty huippuaikoja. Näitä standardiasetuksia voidaan muuttaa seuraavilla tavoilla.

### Construction Construction

Jos backend-yhteyttä ei ole olemassa, siirry Järjestelmävälilehdelle ja syötä paikallisen järjestelmäajan kohdalla senhetkinen päivämäärä ja kellonaika. Tämä ei säily sähkökatkon aikana vaan se on tällaisen tilanteen jälkeen syötettävä uudelleen.

- 1. Siirry välilehdelle Power.
- 2. Hae kohta Off Peak Charging.
- 3. **Off Peak-Charging [Off/On]:** Off-Peak-latauksen aktivointi/deaktivointi
- 4. **Off Peak Charging on weekends [Off/On]**: Off-Peaklatauksen aktivointi viikonloppuisin
- 5. **Off Peak Charging Period Start/Stop**: määritä itse huippuajankohdat. Näinä aikoina lataus ei ole mahdollista.

## 

### P OHJE

Tärkeää: tässä määritetään huippuajat, joiden aikana latausta **El** suoriteta, eikä näitä aikoja saa ylittää.

| () | ebasto AUTHORIZATION                     | BACKEND LOAD MANAGEMENT NETWORK POWER PROFILE | SYSTEM (AD)   |
|----|------------------------------------------|-----------------------------------------------|---------------|
|    | Installation                             |                                               |               |
|    | Operator current limit [A]               | 16                                            |               |
|    | Phases connected to wallbox              | <b>()</b> 1                                   |               |
|    | Installation Region                      | • ик                                          |               |
|    | Pandomised Delay                         |                                               |               |
|    | Maximum Duration [s]                     | 0 600                                         |               |
|    | Skip randomised Delay Button             |                                               |               |
|    |                                          |                                               |               |
| 2. | Off-Peak Charging                        |                                               |               |
| з. | Off-Peak Charging [Off / On]             | 0                                             |               |
| 4. | Off-Peak Charging on weekends [Off / On] | 0                                             |               |
| 5. | Peak hour period 1 - Start time          | 0 08:00                                       |               |
|    | Peak hour period 1 - Finish time         | 11:00                                         |               |
|    | Peak hour period 2 - Start time          | 16:00                                         |               |
|    | Peak hour period 2 - Finish time         | 22:00                                         | Reset<br>Save |

Kuva 14 Off-peak Charging \_ koskee vain Yhdistynyttä kuningaskuntaa

### 9.1.2 Randomised Delay / koskee vain Yhdistynyttä kuningaskuntaa

Kun liität ajoneuvosi lataamista varten, lataus ei välttämättä käynnisty heti. Latauksen alkaminen saattaa kestää enintään 1800 sekuntia (30 minuuttia). Tämä viivästetty lataus vastaa Iso-Britanniassa voimassa olevia määräyksiä (The Electric Vehicles Smart Charge Points Regulations 2021). Tätä standardiasetusta voidaan muuttaa WebUI-käyttöliittymässä.

- 1. Siirry välilehdelle Power.
- 2. Hae kohta Randomised Delay.
- 3. Määritä suurin mahdollinen latauksen aikaviive sekunneissa kohdassa **Maximum Duration [s]**. Standardi on 600 sekuntia.

Valinnaisena:

aktivoi **Skip Randomised Delay** ohittaaksesi viiveen käynnissä olevalle latauskerralle.

### 9.2 Yleiset asetukset

9.2.1 Factory Reset (tehdasasetusten palautus)

Välilehdellä **System** kohdassa **General** voidaan suorittaa **Factory Reset** latausasemalle (tehdasasetusten palautus). Valitse tätä varten "**Factory Reset**". Tämän jälkeen syötä master-salasana ja valitse "**Reset**" palauttaaksesi Webasto Nextin tehdasasetukset.

### 9.2.2 Asennusalueen asetus

Välilehdellä **Power** kohdassa **Installation** voit asettaa latausaseman **asennusalueen**. Tämä asetus vaikuttaa myös jännitetoleranssiin.

Valitse tätä varten jokin seuraavista vaihtoehtoista:

- "Wide range input voltage" ja jännitetoleranssi arvoissa +13 % ja -18 %
- "UK" ja jännitetoleranssi arvoissa +9 % ja -9 %

 "EU – EN50160" ja jännitetoleranssi arvoissa +10 % ja -10 % vain lisävaatimusten kohdalla

### 9.2.3 Salasanan vaihtaminen

WebUI-käyttöliittymässä voit konfiguroida sisään kirjautumiseen tarvittavaa salasanaa.

- 1. Siirry Profile-välilehdelle.
- 2. Syötä nykyinen salasanasi.
- 3. Syötä uusi salasana. Huomioi tässä yhteydessä määritetyt turvallisuusvaatimukset.
- 4. Vahvista salasanan vaihtaminen.

Jos olet unohtanut sisäänkirjautumissalasanasi, toimi seuraavasti:

- 1. Yhdistä tätä varten latausasemasi langattomaan alueeseen ja hae koodilla 172.20.0.1 verkkokäyttöliittymä.
- 2. Kirjaudu sisään tunnuksella "admin" ja syöttämällä mastersalasana.
- 3. Suorita **Factory Reset** (katso Luku 9.2.1, "Factory Reset (tehdasasetusten palautus)" sivulla 13).

Master-salasana on jälleen ainoa salasana sisään kirjautumiseen. Factory Resetin (tehdasasetusten palautus) jälkeen latausaseman asetukset on konfiguroitava uudelleen.

### 9.2.4 Local Remote Start

Local Remote Start -toiminto tarjoaa mahdollisuuden latauksen valtuutukseen latausaseman langattoman alueen ja WebUIkäyttöliittymän kautta. Latausasemasi ja älypuhelimesi eivät tarvitse tätä varten Internet-yhteyttä

- 1. Liitä ajoneuvosi latausasemaan.
- 2. Yhdistä latausaseman langattomaan alueeseen ja hae koodilla **172.20.0.1** WebUI.
- Käynnistä välilehdellä Authorization toiminto Local Authorization painamalla painiketta Local Remote Start/ Stop . Latauksen pitäisi nyt alkaa.
- 9.2.5 Free Charging ID -merkin nimeäminen uudelleen

Aktivoitaessa Free Charging standardiasetus ID-merkille on "#freecharging". Välilehdellä **Authorization** kohdassa **Free Charging** voit muuttaa nimeä **ID Tag for Free Charging** varten.

### 9.3 Asetukset WebUI-käyttöliittymässä DLM:lle

Seuraavaksi on kuvattu DLM:n konfiguraatio verkkokäyttöliittymässä. Lisätietoja, katso Luku 10, "Dynamic Load Management (DLM) - Stand Alone -tila" sivulla 14.

- 1. Valitse WebUI-käyttöliittymässä välilehti Load Management.
- 2. Aktivoi asiantuntijatila.
- 3. Valitse kohdassa Mode DLM with external meter activated.
- 4. Valitse kohdassa Connection type joko LAN tai WLAN.
- Valitse kohdassa Safe current L1/L2/L3 suurin mahdollinen virranvoimakkuus, jos Smart Meter -mittariin ei ole muodostettu yhteyttä.
- 6. Syötä kohdassa **External Meter IP** reitittimen laskurille määrittämä IP-osoite.

- 7. Valitse kohdassa External Meter Module laskurimalli.
- 8. Valitse kohdassa **External Meter Position** joko **including wallbox** tai **excluding wallbox**.
- 9. Syötä kohdassa Recalculation interval 30.
- 10. Syötä kohdassa **Current limit external meter** suurin virranvoimakkuus.

| dbus dde dde dde dde dde dde dde dde dde dd                                           | 0<br>0<br>0<br>0                                                                                                    | DLM with external meter activated  60 502 LAN  6 6                                                                                                    |                                                                                                    |
|---------------------------------------------------------------------------------------|----------------------------------------------------------------------------------------------------|----------------------------------------------------------------------------------------------------|----------------------------------------------------------------------------------------------------|
| nmunication timeout (s)<br>rt<br>MS - DLM<br>fe current L1 (A)<br>fe current L2 (A)   | 0<br>0<br>0<br>0                                                                                                    | DLM with external meter activated  60 502 LAN   6 6 6                                                                                                    |                                                                                                    |
| mmunication timeout (s) rt mnection type MS - DLM fe current L1 [A] fe current L2 [A] | 0<br>0<br>0<br>0                                                                                                    | 60                                                                                                    |                                                                                                    |
| rt<br>mnection type<br>MS - DLM<br>fe current L1 [A]<br>fe current L2 [A]             | 0                                                                                                    | 502<br>LAN V                                                                                                    |                                                                                                    |
| MS - DLM<br>6 current L1 [A]<br>fe current L2 [A]                                     | 0                                                                                                    | LAN V                                                                                                    |                                                                                                    |
| MS - DLM<br>fe current L1 [A]<br>fe current L2 [A]                                    | 6                                                                                                    | 6                                                                                                    |                                                                                                    |
| fe current L1 [A]<br>fe current L2 [A]                                                | 0                                                                                                    | 6                                                                                                    |                                                                                                    |
| fe current L2 [A]                                                                     | 0                                                                                                    |                                                                                                    |                                                                                                    |
|                                                                                       |                                                                                                    | 6                                                                                                    |                                                                                                    |
| fe current L3 [A]                                                                     | 0                                                                                                    | 6                                                                                                    |                                                                                                    |
| м                                                                                     |                                                                                                    |                                                                                                    |                                                                                                    |
| ternal Meter IP                                                                       | 0                                                                                                    | 192.168.21.1                                                                                                    |                                                                                                    |
| ternal Meter port                                                                     | 0                                                                                                    | 502                                                                                                    |                                                                                                    |
| ternal Meter Module                                                                   | 0                                                                                                    | Carlo Gavazzi - EM24                                                                                                    |                                                                                                    |
| ternal Meter position                                                                 | 0                                                                                                    | including wallbox                                                                                                    |                                                                                                    |
| ee buffer [%]                                                                         | 0                                                                                                    | 10                                                                                                    |                                                                                                    |
| gister refresh interval [s]                                                           | 0                                                                                                    | 10                                                                                                    |                                                                                                    |
| calculation interval [s]                                                              | 0                                                                                                    | 30                                                                                                    |                                                                                                    |
| rrrent limit external meter L1<br>]                                                   | 0                                                                                                    | 16                                                                                                    |                                                                                                    |
| rrent limit external meter L2<br>]                                                    | 0                                                                                                    | 16                                                                                                    |                                                                                                    |
| rrent limit external meter L3<br>]                                                    | 0                                                                                                    | 16                                                                                                    |                                                                                                    |
|                                                                                       |                                                                                                    |                                                                                                    | Rese                                                                                                    |
|                                                                                       | M<br>ternal Meter IP<br>ternal Meter port<br>ternal Meter Module<br>ternal Meter Module<br>ternal Meter Meter Me | M ternal Meter IP  ternal Meter port  ternal Meter Module  ternal Meter position  ternal Meter position  ternal Me | M         ternal Meter IP          ①         192.168.21.1          ternal Meter port          ⑤ 02          ternal Meter Module          ©         Carlo Gavazzi - EM24          ternal Meter position          [including wallbox          ternal Meter position          [including wallbox          ternal Meter f(5)          10          gister refresh interval [s]          10          orrent limit external meter L1           16          orrent limit external meter L3           16 |

Kuva 15 Asetukset WebUI-käyttöliittymässä DLM:lle

### 9.4 Asetukset WebUI-käyttöliittymässä HEMS:lle

Seuraavassa luvussa on kuvattu HEMS:n konfiguraatio verkkokäyttöliittymässä. Lisätietoja, katso Luku 11, "(Home) Energy Management System (HEMS / EMS)" sivulla 15.

- 1. Valitse WebUI-käyttöliittymässä välilehti Load Management.
- 2. Aktivoi asiantuntijatila.
- 3. Valitse kohdassa Mode HEMS activated.
- 4. Valitse kohdassa Connection type joko LAN tai WLAN.
- Valitse kohdassa Safe current L1/L2/L3 suurin mahdollinen virranvoimakkuus, jos Smart Meter -mittariin ei ole muodostettu yhteyttä.
- 6. Tämän jälkeen suorita asetukset EMS-järjestelmässä.

|    | Modbus                    |                |  |
|----|---------------------------|----------------|--|
| з. | Mode                      | HEMS activated |  |
|    | Communication timeout [s] | 60             |  |
|    | Port                      | <b>0</b> 502   |  |
| 4. | Connection type           |                |  |
| ł  | HEMS - DLM                |                |  |
| 5. | Safe current L1 [A]       | 6              |  |
|    |                           |                |  |

Kuva 16 Asetukset WebUI-käyttöliittymässä HEMS:lle

## 10 Dynamic Load Management (DLM) - Stand Alone -tila

Webasto Next-asemassa on paikallinen, dynaaminen kuormanhallinta Stand Alone. Tällöin yhdistetään yksi Smart Meter -mittari latausasemaa kohti reitittimen tai DHCP-kytkimen avulla. Tätä tiedonsiirtoa varten käytetään TCP-protokollaa RJ45-portin kautta. Yhteys latausaseman ja reitittimen välillä voidaan muodostaa myös WLAN:in kautta, mutta tätä ratkaisua ei suositella Smart Meter -mittaria käytettäessä johtuen mahdollisista katkonaisista yhteyksistä.

Luettelo yhteensopivista Smart Meter -mittareista on osoitteessa https://charging.webasto.com/de-de/products/webasto-next/. DLM-tiedonsiirtoprotokolla voidaan aktivoida Webasto Nextasemalle asetussovelluksessa tai integroidun WebUIverkkoliittymän Luku 9, "Verkkokäyttöliittymä (WebUI)" sivulla 12 kautta.

Webasto Next voidaan vaihtoehtoisesti yhdistää suoraan Smart Meter -mittariin Ethernet-kaapelilla. Tätä

yhteydenmuodostustapaa ei kuitenkaan suositella, koska molemmat laitteet tarvitsevat staattisen IP-osoitteen.

### P OHJE

Määritä staattinen IP-osoite kaikille Webasto Nextlatausasemille Internet-reititinasetuksissa.

Smart Meter voidaan sijoittaa seuraaviin paikkoihin:

• Ennen Wallbox-latausasemaa (mukaan lukien Wallbox).

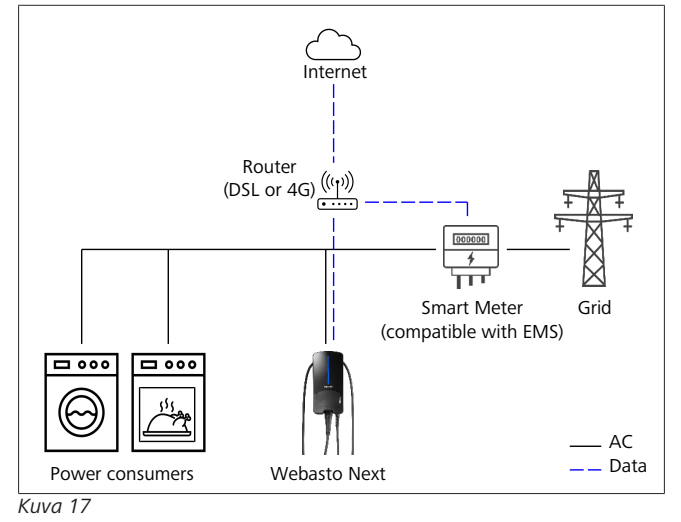

• Wallbox-latausaseman jälkeen (ilman Wallboxia).

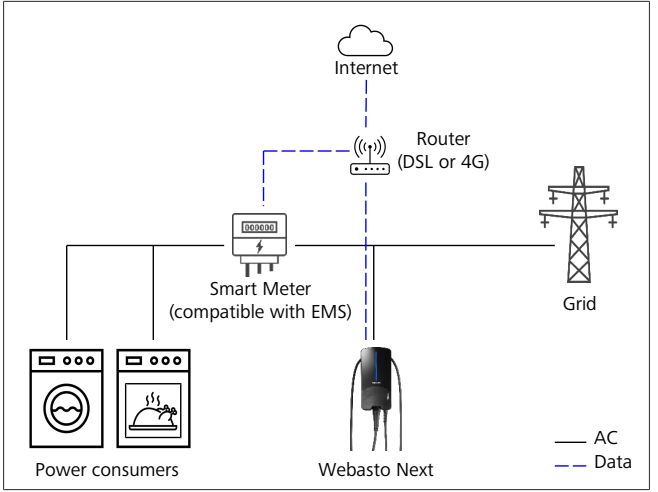

Kuva 18

## 11 (Home) Energy Management System (HEMS / EMS)

Webasto Next voidaan integroida eri (Home) energianhallintajärjestelmiin (EMS). Tällöin ulkoinen (H)EMSmoduuli yhdistetään reitittimen tai DHCP-kytkimen kautta latausasemaan. Tätä tiedonsiirtoa varten käytetään TCPprotokollaa RJ45-portin kautta. Yhteys latausaseman ja reitittimen välillä voidaan muodostaa myös WLAN:in kautta, mutta tätä ratkaisua ei suositella käytettäessä EMS-järjestelmää johtuen mahdollisista katkonaisista yhteyksistä.

Luettelo yhteensopivista EMS-moduuleista on osoitteessa https://charging.webasto.com/de-de/products/webasto-next/. Valitusta EMS:stä riippuen on mahdollista käyttää eri toimintoja, kuten valosähköinen ylimäärävaraus tai dynaaminen kuormanhallinta, useampien latausasemien kanssa (Cluster). EMS-tiedonsiirtoprotokolla voidaan aktivoida Webasto Nextlatausasemalle asetussovelluksessa tai integroidun WebUIkäyttöliittymän Luku 9, "Verkkokäyttöliittymä (WebUI)" sivulla 12 kautta.

Webasto Next voidaan vaihtoehtoisesti yhdistää suoraan EMSmoduuliin Ethernet-kaapelilla. Tätä yhteydenmuodostustapaa ei kuitenkaan suositella, koska molemmat laitteet tarvitsevat staattisen IP-osoitteen.

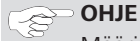

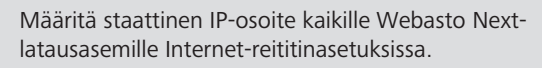

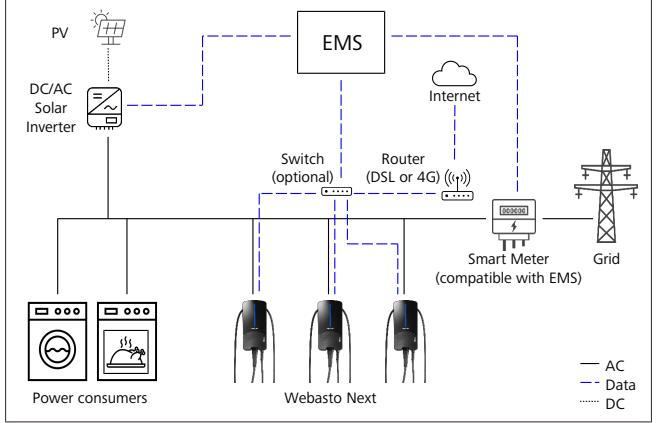

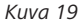

## 12 Asennus

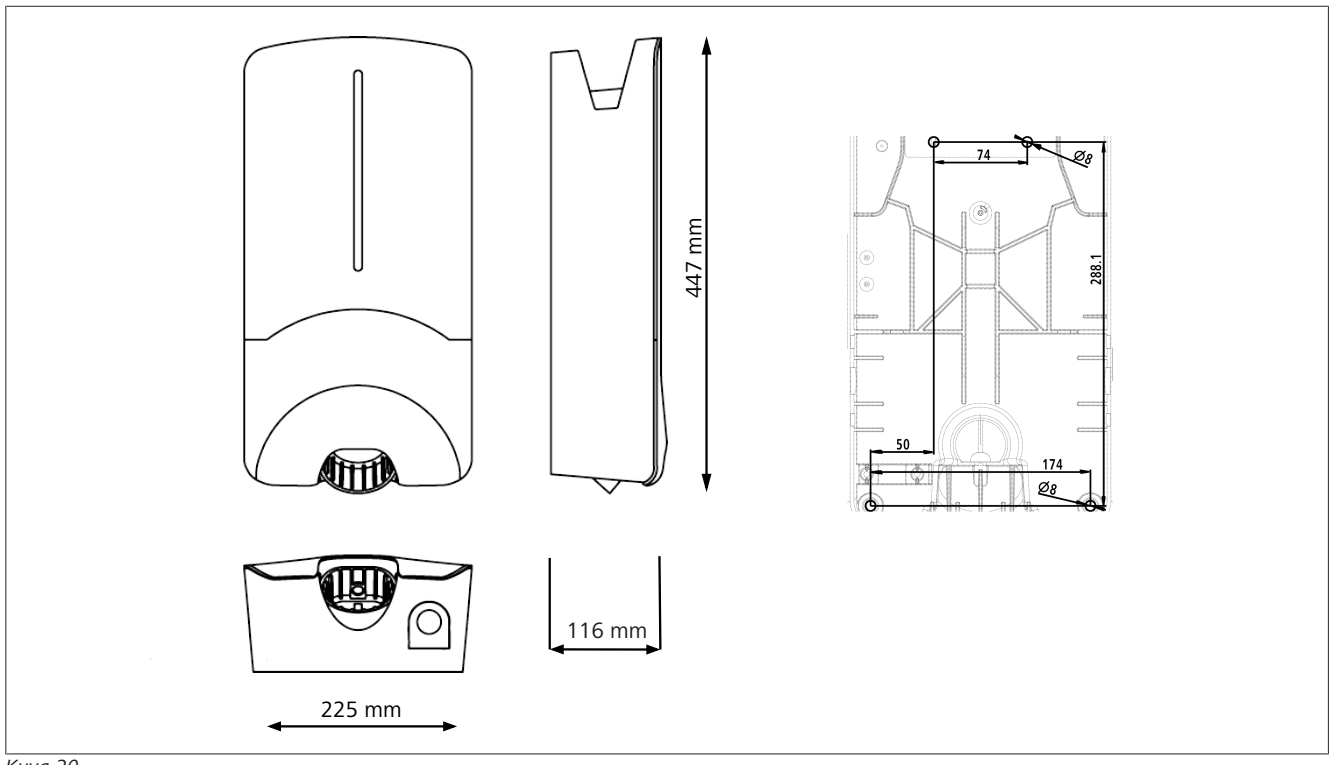

Kuva 20

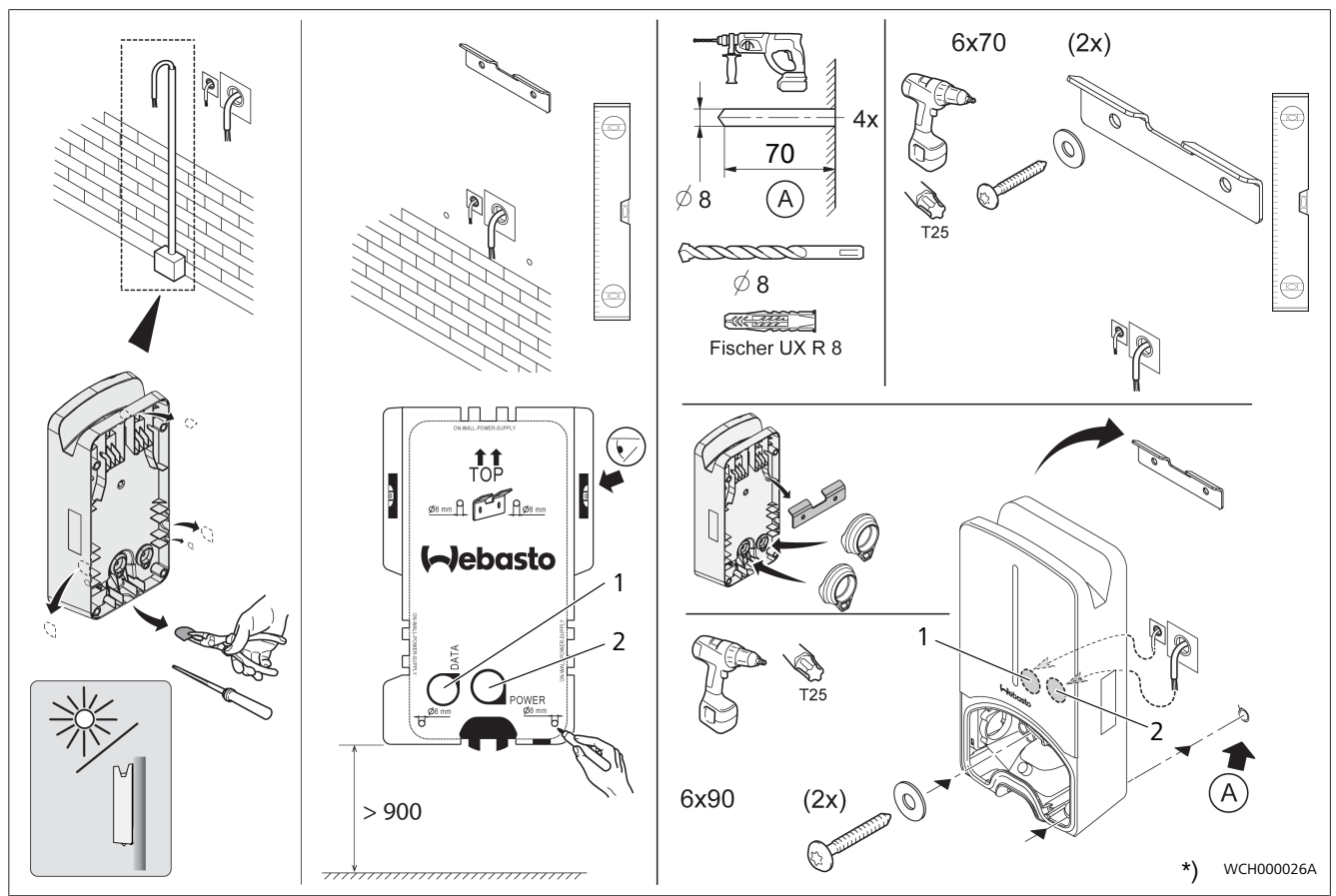

Kuva 21

1 LAN-kaapelin reikä

2 Kaapelin reikä kotitalousasennuksissa

\*) Esitetyt työkalut eivät kuulu Wallbox-latausaseman toimitukseen.

## 13 Asetukset

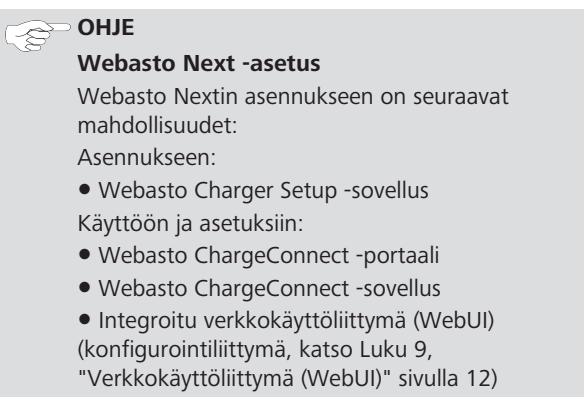

### 13.1 LED-näytön himmentäminen

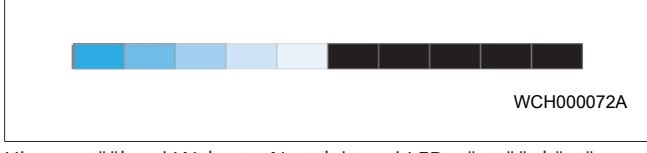

Himmentääksesi Webasto Next-laitteesi LED-näyttöä, käytä seuraavia:

- das Webasto ChargeConnect Portal (https://webastochargeconnect.com/),
- Webasto ChargeConnect App (WCC), tai
- WebUl´-käyttöliittymää.

## 14 Käyttö

## 14.1 Yleiskatsaus

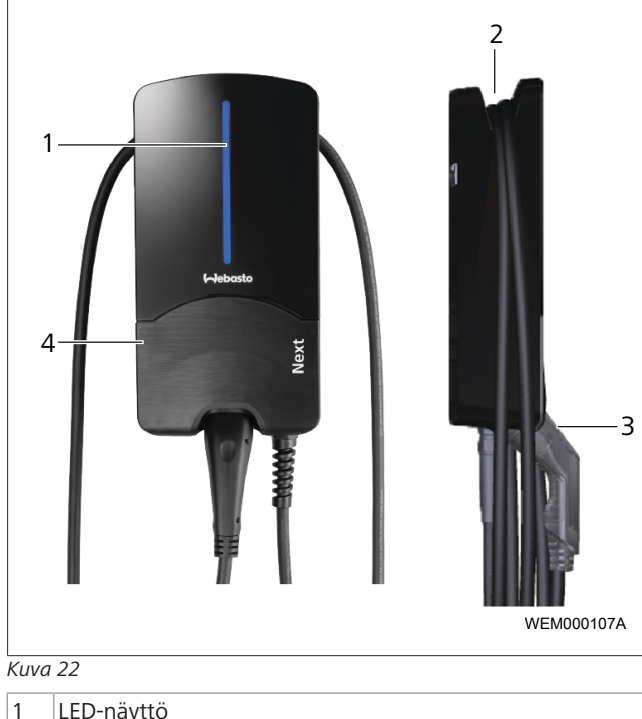

|                         | 1 | LED Haytto             |
|-------------------------|---|------------------------|
| 2 Pidike latausjohdolle |   | Pidike latausjohdolle  |
|                         | 3 | Latausliittimen pidike |
|                         | 4 | Asennussuojus          |

## 14.2 LED-näytöt

## 14.2.1 Käyttötavan LED-näyttö

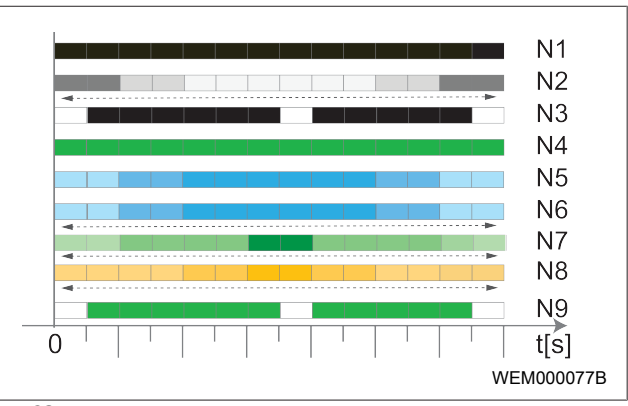

### Kuva 23

| Laitteen<br>tilan näyttö | Kuvaus                                                                                                    |
|--------------------------|----------------------------------------------------------------------------------------------------|
| N1                       | LED-valo ei pala:<br>latausasema on pois päältä.                                                                        |
| N2                       | Valkoinen juokseva valo kulkee ylös/alas:<br>latausasema käynnistyy.                                                    |
| N3                       | Sykkivä valkoinen LED:<br>tiedonsiirtokäyttöliittymä käynnistyy.                                                        |
| N4                       | LED palaa jatkuvasti vihreänä:<br>latausasema on valmiustilassa.                                                        |
| N5                       | LED sykkii sinisenä:<br>Latausasema on käytössä, ajoneuvoa ladataan.                                                    |
| N6                       | Sininen juokseva valo kulkee ylös/alas:<br>latausliitin liitetty ajoneuvoon, lataus keskeytetty.                        |
| N7                       | Vihreä juokseva valo kulkee ylös/alas:<br>latausasema on käytössä mutta toiminnon "Scan<br>& Charge" käyttö on estetty. |
| N8                       | Oranssi juokseva valo kulkee ylös/alas:<br>verkontarjoaja on keskeyttänyt latauksen.                                    |
| N9                       | Vihreä, keskeltä sykkivä valo:<br>aika siihen, että 'randomised delay' on<br>umpeutunut.                                |

Tau. 3: Laitteen tilan kuvaukset

### 14.2.2 LED-virhenäyttö

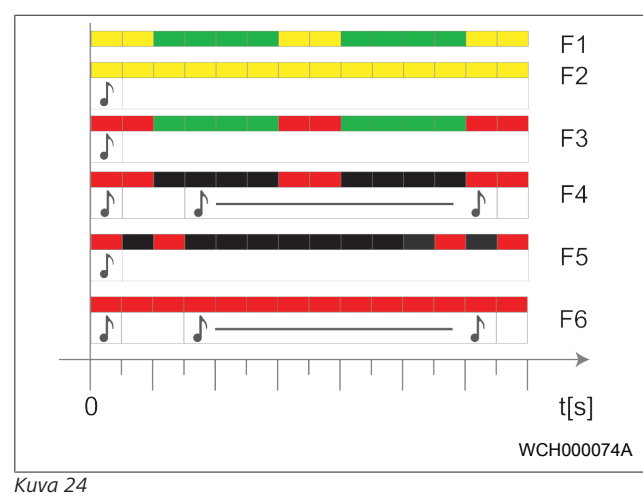

### Virhenäyttö Kuvaus F1 LED palaa vihreänä, lisäksi näkyy sykkivä keltainen valo: Latausasema on tavallista kuumempi ja ajoneuvoa ladataan vähennetyllä teholla. Jäähdytysvaiheen jälkeen latausasema jatkaa normaalia latausta. F2 LED palaa jatkuvasti keltaisena ja 0,5 sekunnin ajan kuuluu äänimerkki: liian korkea lämpötila. Lataus keskeytyy ja jäähdytysvaiheen jälkeen latausasema jatkaa latausta. F3 LED palaa vihreänä, lisäksi punainen valo sykkii ja kuuluu äänimerkki 0,5 sekunnin ajan: Latausaseman liitännässä on asennusvirhe, vaihevalvonta on aktivoitu, syöttöjännite on sallitun alueen 200 V - 260 V ulkopuolella. Sähköasentajan on tarkastettava kääntökenttä/vaihejärjestys (kääntökenttä oikealle pakollinen), verkon taajuus, DIPkytkimen asetus ja suojajohtimen vastus. LED sykkii 2 sekunnin jaksoissa 1 sekunnin F4 punaisena ja 0,5 sekunnin ajan kuuluu äänimerkki. Tämän jälkeen on 1 sekunnin tauko ja sitten 5 sekunnin äänimerkki: Ajoneuvon puolella on virhe. Liitä ajoneuvo vielä kerran uudelleen. F5 LED sykkii 0,5 sekunnin ja 3 sekunnin jaksoissa 0,5 sekuntia punaisena. Kuuluu äänimerkki 0,5 sekunnin ajan: On tapahtunut sisäinen virhe pienjännitettä käytettäessä (esim. 12 V). Jätä sähköasentajan tarkastettavaksi. F6 LED palaa jatkuvasti punaisena ja 0,5 sekunnin ajan kuuluu äänimerkki. Tämän jälkeen on 1 sekunnin tauko ja sitten 5 sekunnin äänimerkki: Jännitteen tai järjestelmän valvonnassa on ongelmia. Jätä sähköasentajan tarkastettavaksi. Tappavan sähköiskun vaara.

| Virhenäyttö | Kuvaus                                                                                                    |
|-------------|----------------------------------------------------------------------------------------------------|
|             | Sammuta sähkövirran syöttö latausasemaan ja<br>varmista, ettei sitä voida kytkeä uudelleen<br>päälle. Latausjohdon saa irrottaa ajoneuvosta<br>vasta tämän jälkeen. |
|             |                                                                                                    |

### Tau. 4: Virhenäytöt ja vianhaku 14.3 Latauksen aloittaminen

Seuraavaksi on kuvattu "Free charging enabled" käyttäytyminen, joka määritetään asennuksen yhteydessä. Jos "Free charging disabled" on aktivoitu, noudata ohjeita kohdassa Luku 14.5, "Scan & Charge -estotoiminto" sivulla 19.

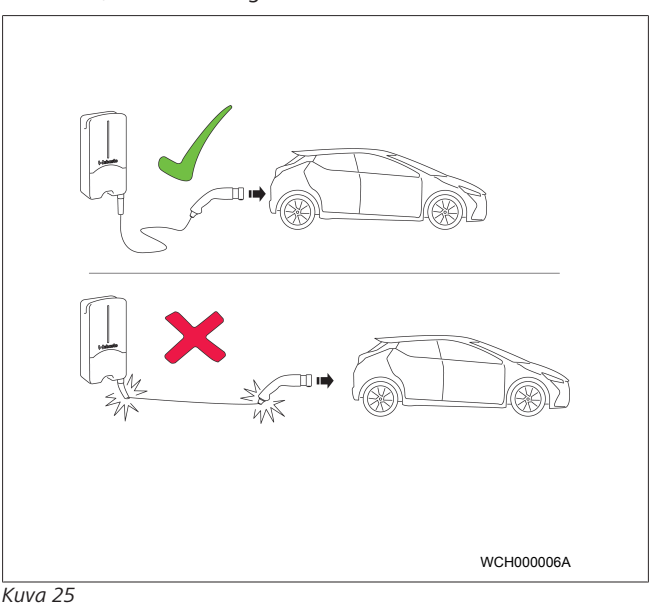

### P OHJE

Huomioi aina ajoneuvoa koskevat vaatimukset ennen ajoneuvon lataamisen aloittamista.

### OHJE

Ajoneuvo on pysäköitävä latausaseman viereen niin, ettei latausjohto kiristy (ks. Kuva 25).

| Toimenpide                        | Kuvaus                                                                                                    |  |
|-----------------------------------|----------------------------------------------------------------------------------------------------|--|
| Liitä latausliitin<br>ajoneuvoon. | Latausasema suorittaa<br>järjestelmä- ja yhteystestin.<br>Alussa vihreänä palava LED-<br>lista alkaa latauksen<br>käynnistyttyä sykkiä sinisenä.<br>Jos ajoneuvo ei ole valmis<br>lataukseen (esim. akku ladattu<br>täyteen), valo muuttuu<br>juoksevaksi. |  |

### 14.4 Latauksen päättäminen

### Ajoneuvo on päättänyt latausjakson automaattisesti:

| Toimenpide                                                                  | Kuvaus                                                         |  |
|-----------------------------------------------------------------------------|----------------------------------------------------------------|--|
| <ul> <li>Avaa tarvittaessa<br/>ajoneuvon keskuslukitus.</li> </ul>          | LED: sininen juokseva valo.<br>Ajoneuvo on liitetty mutta sitä |  |
| <ul> <li>Irrota latausliitin<br/>ajoneuvosta.</li> </ul>                    | ei ladata.                                                     |  |
| <ul> <li>Lukitse latausliitin<br/>latausaseman<br/>pidikkeeseen.</li> </ul> |                                                                |  |

### Jos ajoneuvo ei päätä latausta automaattisesti:

| Toimenpide                | Kuvaus                                                                               |
|---------------------------|--------------------------------------------------------------------------------------|
| Päätä lataus ajoneuvosta. | Lataus keskeytetään. LED<br>muuttuu juoksevaksi siniseksi<br>valoksi. Käyttötila N5. |

### 14.5 Scan & Charge -estotoiminto

Latausaseman estotoiminnot voidaan aktivoida tai deaktivoida Webasto Setup -sovelluksessa tai WebUI-käyttöliittymässä. Jos haluat rajoittaa muiden käyttäjien latausaseman

käyttömahdollisuutta, deaktivoi "free charging" -toiminto. Webasto ChargeConnect -sovellus tarjoaa mahdollisuuden aktivoida yksittäisiä latauksia kahden mukana toimitetun Scan & Charge -QR-koodin avulla.

Ohje lataamiseen estetyssä tilassa:

- 1. Liitä Webasto Next -latausjohto ajoneuvosi latausliitäntään. Latausta ei vielä suoriteta estetyssä tilassa. Latausasemassa näkyy juokseva vihreä valo (N6).
- Skannaa toinen mukana toimitetuista Scan & Charge -QRkoodista asianmukaisella Webasto ChargeConnect sovelluksen toiminnolla. Lataus aktivoidaan ja käynnistetään. Latausasemassa näkyy sininen sykkivä valo (N4).
- 3. Kun latausjohto irrotetaan latauksen päätyttyä, vapaa käyttö on jälleen estetty. Uutta latausta varten toista edellä mainitut vaiheet.

### Correction Chief

### Vihreä juokseva valo kulkee ylös/alas

Latausaseman vihreä ylös ja alas kulkeva, juokseva valo tarkoittaa estettyä tilaa.

### COP OHJE

### Tulosta Scan & Charge -QR-lisäkoodit

Jos tarvitset lisää Scan & Charge -QR-koodeja, voit tulostaa ne, kuten kohdassa Luku 4.1, ""Scan & Charge" -QR-lisäkoodien tulostus" sivulla 6 on kuvattu.

### COP OHJE

### **QR-koodien säilytys**

Voit säilyttää QR-koodeja kotonasi esim. lompakossa tai sisäänkäyntialueella latauksen aktivoimiseksi estetyssä tilassa.

Tarkempia tietoja on Webasto ChargeConnect -sovelluksessa (katso Luku 8, "Asennus ja sähköliitäntä" sivulla 7).

## 15 Tuotteen poistaminen käytöstä

Vain pätevä sähköasentaja saa suorittaa tuotteen poistamisen käytöstä.

- 1. Irtikytke verkkovirransyöttö ja irrota ajoneuvon latausjohto.
- 2. Irrota Wallbox-latausaseman liitäntäalueen kansi.
- 3. Irrota liittimet ja kaapeliruuviliitokset.
- 4. Irrota kaikki liitäntä- ja tiedonsiirtojohdot.
- 5. Irrota Wallbox-latausaseman alapuolella oleva kiinnitysruuvi.
- 6. Sulje Wallbox-latausaseman liitäntäalueen kansi.
- 7. Nosta Wallbox-latausasema seinäkiinnityspidikkeestä. Hävittäminen: katso Luku 18, "Hävittäminen" sivulla 19.

## 16 Huolto, puhdistus ja korjaus

### 16.1 Huolto

Huollon saa suorittaa vain sähköasentaja paikallisia määräyksiä noudattaen.

### 16.2 Puhdistus

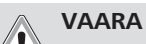

### Korkeita jännitteitä.

Tappavan sähköiskun vaara. Latausasemaa ei saa pestä juoksevalla vedellä.

• Pyyhi laite vain kuivalla liinalla. Älä käytä voimakkaita puhdistusaineita, vahaa tai liuotinaineita.

### 16.3 Korjaus

Omavaltaiset latausaseman korjaustyöt ovat kiellettyjä.

Webasto Thermo & Comfort SE pidättää oikeuden ainoana tahona latausaseman korjaustöiden suorittamiseen. Ainoa sallittu korjaus on sähköasentajan suorittama korjaus Webaston tarjoamia alkuperäisiä varaosia käyttäen.

## 17 Latausjohdon vaihtaminen

### VAARA

Tappavan sähköiskun vaara.
 Sammuta sähkövirran syöttö latausasemaan ja

varmista, ettei sitä voida kytkeä uudelleen päälle.

### Construction Construction

Ainoastaan aitojen, saman tehotason Webasto-osien käyttö on sallittua.

### P OHJE

Webasto Next:n käyttöiän aikana latausjohdon saa vaihtaa **korkeintaan neljä kertaa**.

### P OHJE

Jos tarvitset varaosia, ota yhteyttä asentajaasi tai jälleenmyyjääsi.

Katso Luku 8.3.2, " Latausjohdon vaihtaminen" sivulla 10.

### 18 Hävittäminen

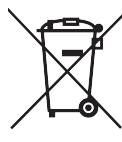

Jäteastia, jonka päällä on rasti, tarkoittaa, että sähkö- ja elektroniikkalaitteita ei saa niiden käyttöiän päätyttyä hävittää kotitalousjätteen mukana. Lähelläsi on maksuttomia keräyspisteitä, joihin voit jättää vanhat sähkö- ja elektroniikkalaitteesi. Keräyspisteiden osoitteet on saatavissa kaupunkisi tai kuntasi viranomaisilta. Sähkö- ja elektroniikkalaitteiden erillinen keräys mahdollistaa vanhojen laitteiden uudelleenkäytön, materiaalien kierrätyksen tai muunlaisen kierrätyksen sekä ehkäisee hävittämisen kielteisiä vaikutuksia, koska laitteiden mahdollisesti sisältämät vaaralliset aineet eivät pääse ympäristöön eivätkä voi aiheuttaa riskiä henkilöiden terveydelle.

• Hävitä pakkaus voimassa olevien kansallisten määräysten mukaan kierrätyspisteissä.

### Itävalta:

EAG-VO:n avulla EU-lainsäädäntöä sovelletaan Itävallassa kansalliseen lainsäädäntöön. Näin esim. vanhojen, kotitalouksissa käytetyt sähkö- ja elektroniikkalaitteet (EAG) voidaan palauttaa maksutta julkisiin keräyspisteisiin. Tällaisten laitteiden hävittäminen kunnallisjätteen joukossa ei enää ole sallittua vaan ne on vietävä hävitettäviksi tätä varten tarkoitettuihin keräyspisteisiin. Näin vielä toimivia laitteita voidaan käyttää uudelleen ja rikkinäisten laitteiden arvokkaat osat kierrättää. Tämä edistää tehokasta resurssien hyödyntämistä ja ympäristöystävällisempää kehitystä. Lisäksi vain tällaisen erillisen keräämisen avulla laitteen vaaralliset osat (esim. FCKW:tä tai elohopeaa sisältävät osat) voidaan käsitellä riittävällä tavalla ja näin estää negatiiviset ympäristövaikutukset ja ihmisten terveyden vaarantuminen. Kunnat ja valmistajan järjestelmät tarjoavat mahdollisuuden yksityisten vanhojen laitteiden maksuttomaan jättämiseen keräyspisteisiin. Yleiskatsaus käytettävissä oleviin keräyspisteisiin on osoitteessa: https://secure.umweltbundesamt.at/eras/

registerabfrageEAGSammelstelleSearch.do. Kaikki kotitalouskäyttöön tarkoitetut sähkö- ja elektroniikkalaitteet on merkitty symbolilla, jossa on rastitettu jäteastia. Tällaiset laitteet voidaan viedä jokaiseen linkissä ilmoitettuun keräyspisteeseen, eikä niitä saa hävittää kotitalousjätteen mukana.

# 19 Vaatimustenmukaisuusvaku utus

Webasto Next on kehitetty, tuotettu, tarkistettu ja toimitettu olennaisten direktiivien, määräysten ja standardien mukaan koskien turvallisuutta, sähkömagneettista yhteensopivuutta ja ympäristöystävällisyyttä. Webasto Roof & Components SE vakuuttaa täten, että radiolaitetyyppi "latausasema Webasto Next " vastaa direktiiviä 2014/53/EU. EU-

vaatimustenmukaisuusvakuutuksen täydellinen teksti on luettavissa seuraavassa Internet-osoitteessa:

https://charging.webasto.com/int/products/documentation

## 20 Tekniset tiedot

OHJE

Latausasema ei sovi käytettäväksi 3-vaiheisissa IT-järjestelmissä.

| Kuvaus                                   | Tiedot                                                                                  |
|------------------------------------------|-----------------------------------------------------------------------------------------|
| Nimellisvirta (A)                        | 16 tai 32                                                                               |
| (konfiguroitavissa olevat liitäntäarvot) | 1-vaiheinen tai 3-vaiheinen                                                             |
|                                          | Latausasema voidaan konfiguroida 1 A:n askelmissa                                       |
| Verkkojännite (V / AC)                   | 230 / 400 (Eurooppa)                                                                    |
| Verkkotaajuus (Hz)                       | 50                                                                                      |
| Verkkomuodot                             | TN / TT (1- ja 3-vaiheinen)                                                             |
|                                          | IT (vain 1-vaiheinen)                                                                   |
|                                          | Muut verkkomuodot, esim. jakovaihe (L1 + L2, ilman N, 230 V nimellinen)                 |
| EMC-luokka                               | Häiriöiden lähetys: luokka B (asuin-, liike-, kauppa-alueet)                            |
|                                          | Häiriönsieto: asuin-, liike-, kauppa-alueet ja teollisuusalueet                         |
| Ylijänniteluokka                         | III standardin EN 60664 mukaan                                                          |
| Suojaustaso                              | I                                                                                       |
| Vaaditut suojalaitteet                   | Käyttöpaikassa on oltava tyypin A RCD-vikavirtasuojakytkin ja johtosuojakytkin          |
| Integroitu suojalaite                    | DC-vikavirtasuoja 6 mA                                                                  |
| Vaihepyörintä                            | Virheellisen vaihejärjestyksen automaattinen tunnistus                                  |
| Kiinnitystapa                            | Seinä- ja telineasennus (kiinteä asennus)                                               |
| Johdon läpivienti                        | Itsenäisesti asennettu tai sisäänrakennettu                                             |
| Liitännän halkaisija                     | Liitäntäjohdon halkaisija (Cu), kun huomioidaan paikalliset edellytykset ja standardit: |
|                                          | • jäykkä (minmaks.) 2,5-10 mm <sup>2</sup>                                              |
|                                          | <ul> <li>joustava (minmaks.) 2,5-10 mm<sup>2</sup></li> </ul>                           |
|                                          | • joustava (minmaks.) johtimen päätyholkilla: 2,5-10 mm <sup>2</sup>                    |
| Latausjohto                              | Tyypin 2 latausjohto: enintään 32 A / 400 V / AC standardin EN 62196-1 ja EN            |
| -                                        | 62196-2 mukaan                                                                          |
|                                          | Pituus: 4,5 m / 7 m                                                                     |
| Lähtöjännite (V / AC)                    | 230 / 400                                                                               |
| Suurin latausteho (kW)                   | 3-vaihekäytössä: 11 tai 22 kW                                                           |
|                                          | 1-vaihekäytössä: 3,7 tai 7,4 kW                                                         |

### Tau. 5: Sähkötiedot

| Kuvaus                 | Tiedot                                                                                                    |                            |                                         |
|------------------------|----------------------------------------------------------------------------------------------------|----------------------------|-----------------------------------------|
| Hyväksyntä             | <ul> <li>"Scan &amp; Charge" QR-koodin kautta</li> <li>Webasto ChargeConnect -portaali</li> <li>Webasto ChargeConnect -sovellus</li> </ul>                           |                            |                                         |
| Näyttö                 | RGB-LED, summeri                                                                                                    |                            |                                         |
| Verkkoliittymät        | <ul> <li>LAN (RJ45) – 10/100 Base-TX</li> <li>WLAN 802.11 b/g/n - 54 Mbit/s<br/>Client: 2,4 GHz und 5 GHz<br/>Access Point: 2,4 GHz</li> <li>WLAN-hotspot</li> </ul> |                            |                                         |
|                        | Lähetystoiminto                                                                                                    | Lähetystaajuus (GHz)       | Maks. lähetysteho<br>(maks. EIRP) [dBm] |
|                        | Wi-Fi (2,4 GHz)                                                                                                    | 2,402 2,480                | 16                                      |
|                        | Wi-Fi (5 GHz)                                                                                                    | 5,180 5,320<br>5,500 5,700 | 18                                      |
|                        | EIRP = tehokas isotrooppinen säteilyteho<br>dBm = desibeli-milliwatti                                                                                                |                            |                                         |
| Tiedonsiirtoprotokolla | OCPP 1.6 J (OCPP 2.0 ready), Modbus TCPb                                                                                                    |                            |                                         |
| Ulkoiset liittymät     | <ul> <li>Pyöröohjausvastaanotin potentiaalittoman koskettimen kautta</li> <li>Energianhallintajärjestelmän (EMS *) liitäntä</li> </ul>                               |                            |                                         |

| Kuvaus                      | Tiedot                                                                  |
|-----------------------------|-------------------------------------------------------------------------|
| Paikallinen kuormanhallinta | Dynaaminen (stand-alone) ulkoisen Smart Meter:in ** yhdistämisen kautta |

Tau. 6: Yhteys & toiminnot

\* Yhteensopiva EMS: katso yhteensopivuusluettelo verkkosivuiltamme

\*\* Yhteensopiva Smart Meter, katso yhteensopivuusluettelo verkkosivuiltamme.

| Kuvaus                          | Tiedot |                                              |  |
|---------------------------------|--------|----------------------------------------------|--|
| Mitat (L x K x S) (mm)          |        | 225 x 447 x 116                              |  |
| Paino (kg)                      | 11 kW  | 4,6 (ml. 4,5 m johto)<br>5,3 (ml. 7 m johto) |  |
|                                 | 22 kW  | 5,7 (ml. 4,5 m johto)<br>6,8 (ml. 7 m johto) |  |
| IP-kotelointiluokka, laite      | IP54   |                                              |  |
| Suoja mekaanisia iskuja vastaan |        |                                              |  |

### Tau. 7: Mekaaniset tiedot

| Kuvaus                                 | Tiedot                                                                                                    |  |  |
|----------------------------------------|----------------------------------------------------------------------------------------------------|--|--|
| Asennuspaikka                          | Ei suoraa auringonpaistetta                                                                                                    |  |  |
| Käyttölämpötila-alue (°C)              | 11 kW: -30 +55<br>22 kW: -30 +45                                                                                                 |  |  |
| Lämpötilakäyttäytyminen                | Jotta voitaisiin välttää latausaseman lämpötilarajan ylittyminen, latausvirtaa voidaan<br>vähentää ja käyttää katkaisutoimintoa. |  |  |
| Varastointilämpötila (°C)              | -30 +80                                                                                                    |  |  |
| Sallittu suhteellinen ilmankosteus (%) | 5 95 %, ei kondensoituva                                                                                                    |  |  |
| Korkeus (m)                            | Enint. 3 000 m merenpinnan yläpuolella                                                                                           |  |  |
| Standardit ja direktiivit              | CE-vaatimustenmukaisuus                                                                                                    |  |  |
|                                        | <ul> <li>2014/53/EU radiolaitedirektiivi</li> </ul>                                                                              |  |  |
|                                        | <ul> <li>2011/65/EU, RoHS-direktiivi</li> </ul>                                                                                  |  |  |
|                                        | <ul> <li>2001/95/EY, yleinen tuoteturvallisuus</li> </ul>                                                                        |  |  |
|                                        | <ul> <li>2012/19/EU, direktiivi vanhoille sähkö- ja elektroniikkalaitteille</li> </ul>                                           |  |  |
|                                        | • 1907/2006 REACH -määräys                                                                                                    |  |  |
| Backend-integrointi                    | Webasto ChargeConnect; toisen valmistajan backendin yhdistäminen Webasto<br>ChargeConnectilla valmisteilla                       |  |  |

Tau. 8: Ympäristöedellytykset

## 21 Tarkastusluettelo Webasto-latausaseman asennukseen

| Latausasema                                                                                                    | Webasto Next |    |     |             |    |     |                                                                      |          |           |
|----------------------------------------------------------------------------------------------------|--------------|----|-----|-------------|----|-----|----------------------------------------------------------------------|----------|-----------|
| Latausteho                                                                                                    | 11 kW        |    |     | 22 kW       |    |     |                                                                      |          |           |
| Sarjanumero                                                                                                    |              |    |     |             |    |     |                                                                      |          |           |
| Materiaalinumero                                                                                                    |              |    |     |             |    |     |                                                                      |          |           |
| Jännite                                                                                                    | 230          |    |     | 400         |    |     |                                                                      |          |           |
| Vaihelukumäärä                                                                                                    | 1-vaiheinen  |    |     | 3-vaiheinen |    |     |                                                                      |          |           |
| Verkkomuoto                                                                                                    | TN/TT        |    |     | IT          |    |     | Jakovaihe<br>(erikoismalli, L1 +<br>L2, ilman N:ää,<br>enint. 230 V) |          |           |
|                                                                                                    |              | On | Off |             | On | Off |                                                                      | On       | Off       |
| DIP-asetus                                                                                                    | D1           |    |     | D2          |    |     | D3                                                                   |          |           |
|                                                                                                    | D4           |    |     | D5          |    |     | D6                                                                   |          |           |
| Ruudut, jotka asentaja rastittaa                                                                                                    |              |    |     |             |    |     |                                                                      |          |           |
| Vlaistä:                                                                                                    |              |    |     |             |    |     |                                                                      | koskee/s | Suor      |
| I otausasonan asonnukson, sähköliitännän ja käyttöönoton saa suorittaa vain sähköasontaja                                                                   |              |    |     |             |    |     |                                                                      |          | 5001.     |
|                                                                                                    |              |    |     |             |    |     |                                                                      |          |           |
| Käyttöpaikan olosuhteet:                                                                                                    |              |    |     |             |    |     |                                                                      |          |           |
| Latausasemaa ei ole asennettu räjähdysalttiiseen ympäristöön.                                                                                               |              |    |     |             |    |     |                                                                      |          |           |
| Latausasema on asennettu sellaiseen paikkaan, jossa putoavat esineet eivät pääse vaurioittamaan sitä.                                                       |              |    |     |             |    |     |                                                                      |          |           |
| Latausasema on asennettava auringonpaisteelta suojattuun paikkaan.                                                                                          |              |    |     |             |    |     |                                                                      |          |           |
| Alleviivaa sääolosuhteet asennuspäivänä: aurinkoista, sateista, pilvistä, lumisadetta tai muu                                                               |              |    |     |             |    |     |                                                                      |          |           |
| Latausaseman käyttöpaikka on valittu niin, että voidaan välttää ajoneuvojen asemaan törmäykset ja näin aseman<br>vaurioituminen.                            |              |    |     |             |    |     |                                                                      |          |           |
| Lakisääteiset vaatimukset sähköasennuksia, tulipalosuojausta, turvallisuusmääräyksiä ja pelastusteitä koskien on otettu<br>huomioon.                        |              |    |     |             |    |     |                                                                      |          |           |
| Latausjohto ja -pistoke on suojattu äärimmäisiltä lämmönlähteiltä, vedetä, lialta ja kemikaaleilta (versiot, joissa on liitetty latausjohto).               |              |    |     |             |    |     |                                                                      |          |           |
| Latausjohto ja -pistoke on suojattu niiden yli ajamiselta, puristumiselta ja muilta mekaanisilta vaaroilta (versiot, joissa on liitetty latausjohto).       |              |    |     |             |    |     |                                                                      |          |           |
| Asiakkaalle/käyttäjälle on selitetty, kuinka Webasto Next kytketään jännitteettömäksi asennuspaikan suojalaitteiden avulla.                                 |              |    |     |             |    |     |                                                                      |          |           |
|                                                                                                    |              |    |     |             |    |     |                                                                      |          |           |
| Latausasemaa Koskevat Vaatimukset.<br>Asonnukson yhtäydässä kiinnitätään johtohollyki yorkkakaanolilla ja signaalikaanolilla                                |              |    |     |             |    |     |                                                                      |          | $\square$ |
| I stausiohdon taittumissuoja on ruuvattu latausasomaan ja taittumissuojan tiivistekumi on oikoin naikoillaan                                                |              |    |     |             |    |     |                                                                      |          |           |
| Asennuksen aikana latausasemaan on liitetty oikea latausiohto (11 kW tai 22 kW/ (twpnikilven mukaan). Latausiohdon                                          |              |    |     |             |    |     |                                                                      |          |           |
| vedonpoiston varmistamiseksi on asennettu vedonpoistoliitin. Ilmoitettuja kiristysmomentteja on noudatettu. Latausjohto<br>on liitetty ohjeiden mukaisesti. |              |    |     |             |    |     |                                                                      |          |           |
| Ennen suojuksen sulkemista työkalut ja asennusjäänteet on poistettu latausasemasta.                                                                         |              |    |     |             |    |     |                                                                      |          |           |
| CP-johto on asennettu oikein.                                                                                                    |              |    |     |             |    |     |                                                                      |          |           |
| Myötäpäivään pyörivän kentän edellytys täyttyy asennuksen aikana.                                                                                           |              |    |     |             |    |     |                                                                      |          |           |
| Käyttöönoton yhteydessä on laadittava paikallisesti voimassa oleva testiprotokolla, jonka kopio luovutetaan asiakkaalle.                                    |              |    |     |             |    |     |                                                                      |          |           |
| Asiakas/toimeksiantaja:                                                                                                    |              |    |     |             |    |     |                                                                      |          |           |
| Paikka: Allekirjoitus:                                                                                                    |              |    |     |             |    |     |                                                                      |          |           |
| Päiväys:                                                                                                    |              |    |     |             |    |     |                                                                      |          |           |
| Sähköasentaja/urakoitsija:                                                                                                    |              |    |     |             |    |     |                                                                      |          |           |
| Paikka: Allekirjoitus:                                                                                                    |              |    |     |             |    |     |                                                                      |          |           |
| Päiväys:                                                                                                    |              |    |     |             |    |     |                                                                      |          |           |
|                                                                                                    |              |    |     |             |    |     |                                                                      |          |           |

Jos tarvitset tätä dokumentaatiota muulla kielellä, ota yhteyttä paikalliseen Webasto-jälleenmyyjääsi. Sinua lähimpänä sijaitsevan jälleenmyyjän löydät:https://dealerlocator.webasto.com/en-int. Antaaksesi tähän dokumenttiin liittyvää palautetta (englanniksi tai saksaksi) lähetä sähköpostiaTech Doc:ille ja käännöstiimille: feedback2tdt@webasto.com

Europe, Asia Pacific:

Webasto Roof & Components SE Postfach 80 82131 Stockdorf Germany

Company address: Kraillinger Str. 5 82131 Stockdorf Germany

UK only:

Webasto Thermo & Comfort UK Ltd Webasto House White Rose Way Doncaster Carr South Yorkshire DN4 5JH United Kingdom

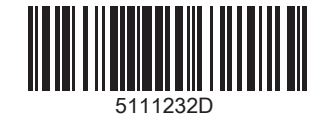

ldent-nro. 5111232D + 10.23 + 0ikeus muutoksiin ja erehdyksiin pidätetään + © Webasto Roof & Components SE + 2023

www.webasto.com